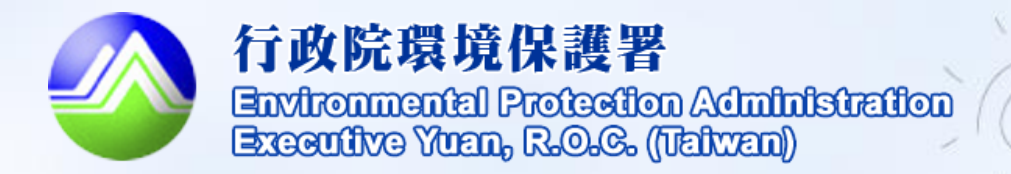

### 清除處理機構服務管理 資訊系統(WCDS)

### 清除許可證線上申請及審查 功能操作教育訓練 (業者端)

106年

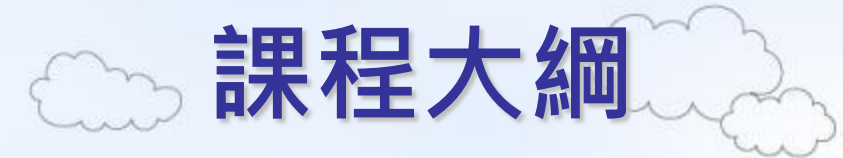

▶前言

>糸統功能介紹
 >線上申請及審查核發流程
 >業者端申請功能操作説明
 >線上申請作業提醒事項
 >新增功能説明

2

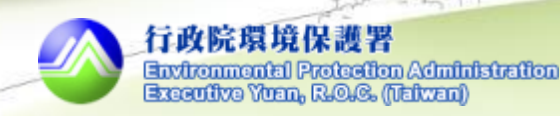

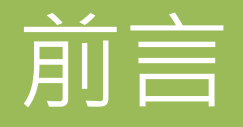

為加速清除處理機構許可申請審查程序, 審查過程透明化,保存全國清除處理機構歷 次許可資料,本署自105年1月起,推動許可 **證線上申請審查作業**,業者現行申請清除處 理機構許可證、變更許可證及展延時,請至 清除處理機構服務管理資訊系統(WCDS)採線 上作業方式填報申請表單並提出申請。

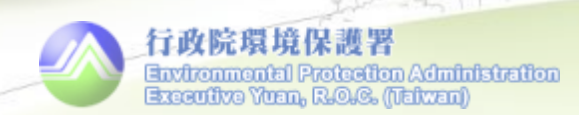

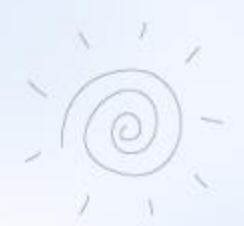

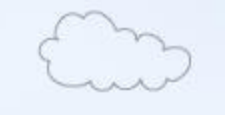

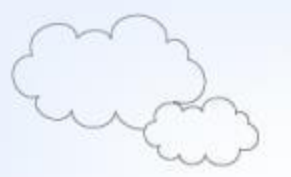

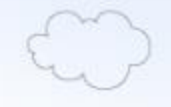

# 系統功能介紹

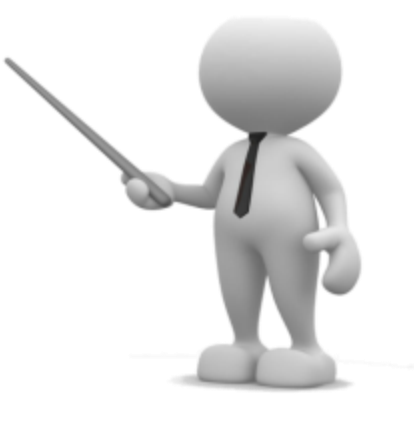

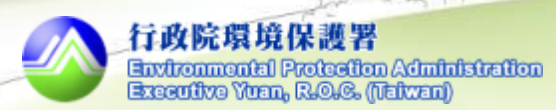

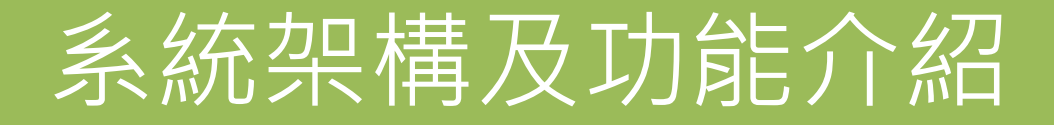

●WCDS依造訪網站之使用者類型,以分眾角度提供相對 應功能,使系統符合實務需求及提升友善度。

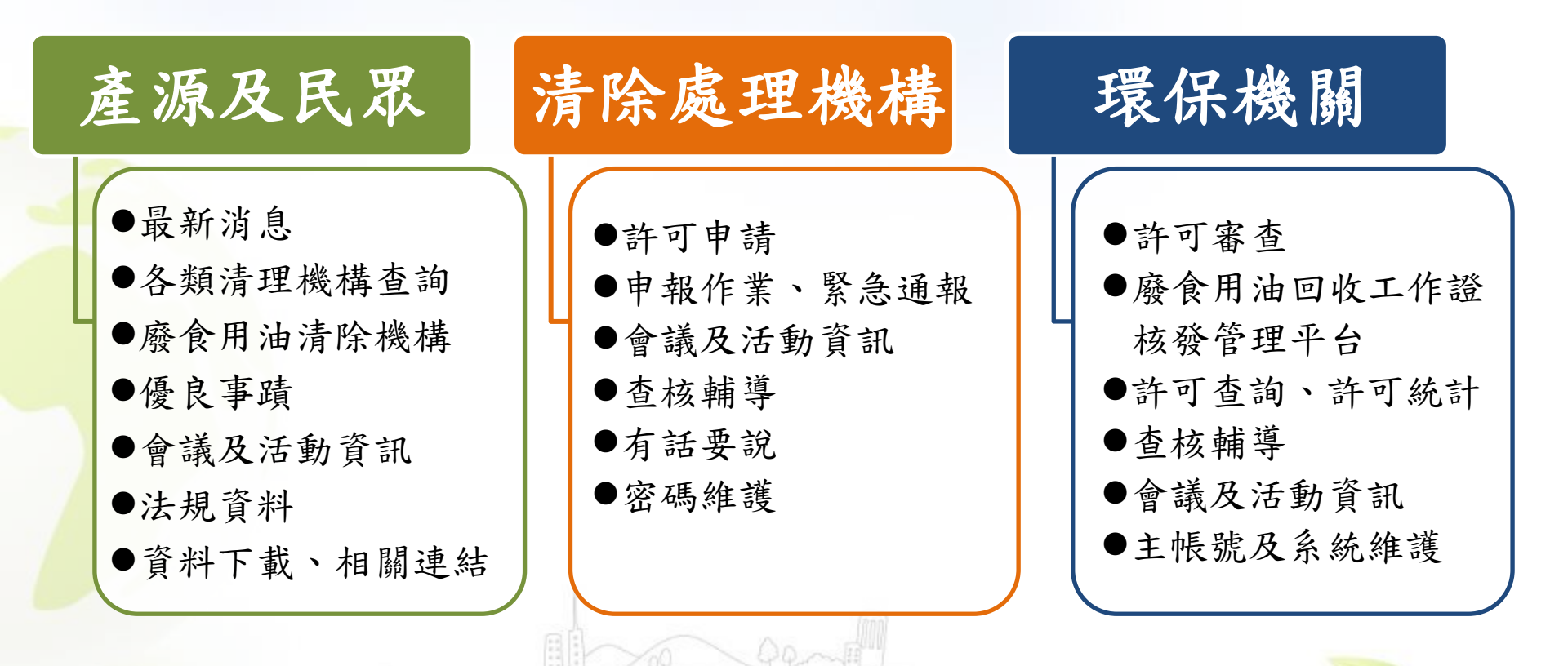

### 系統架構及功能介紹

●首頁劃分為四大功能區塊。(網址:http://wcds.epa.gov.tw/)

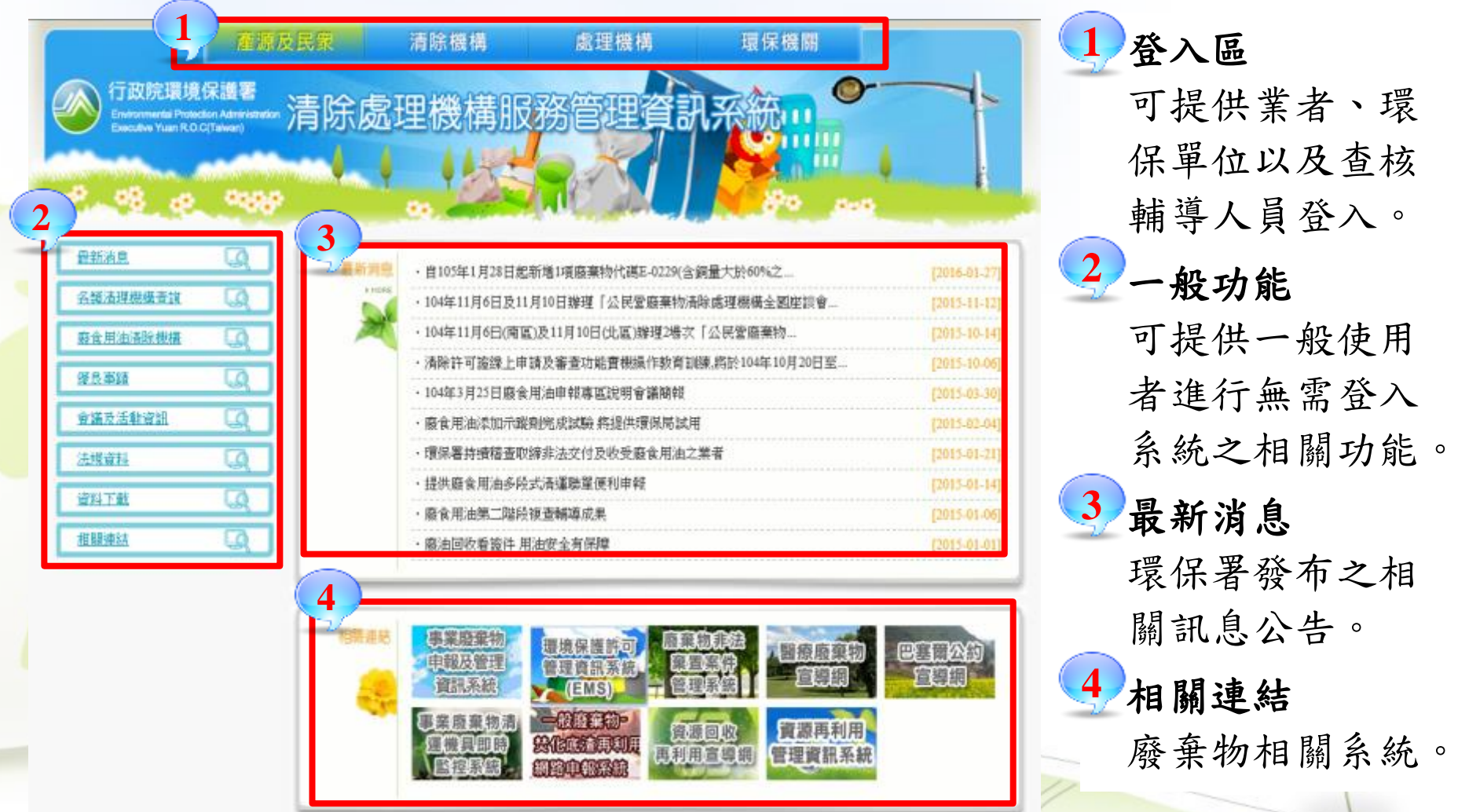

6

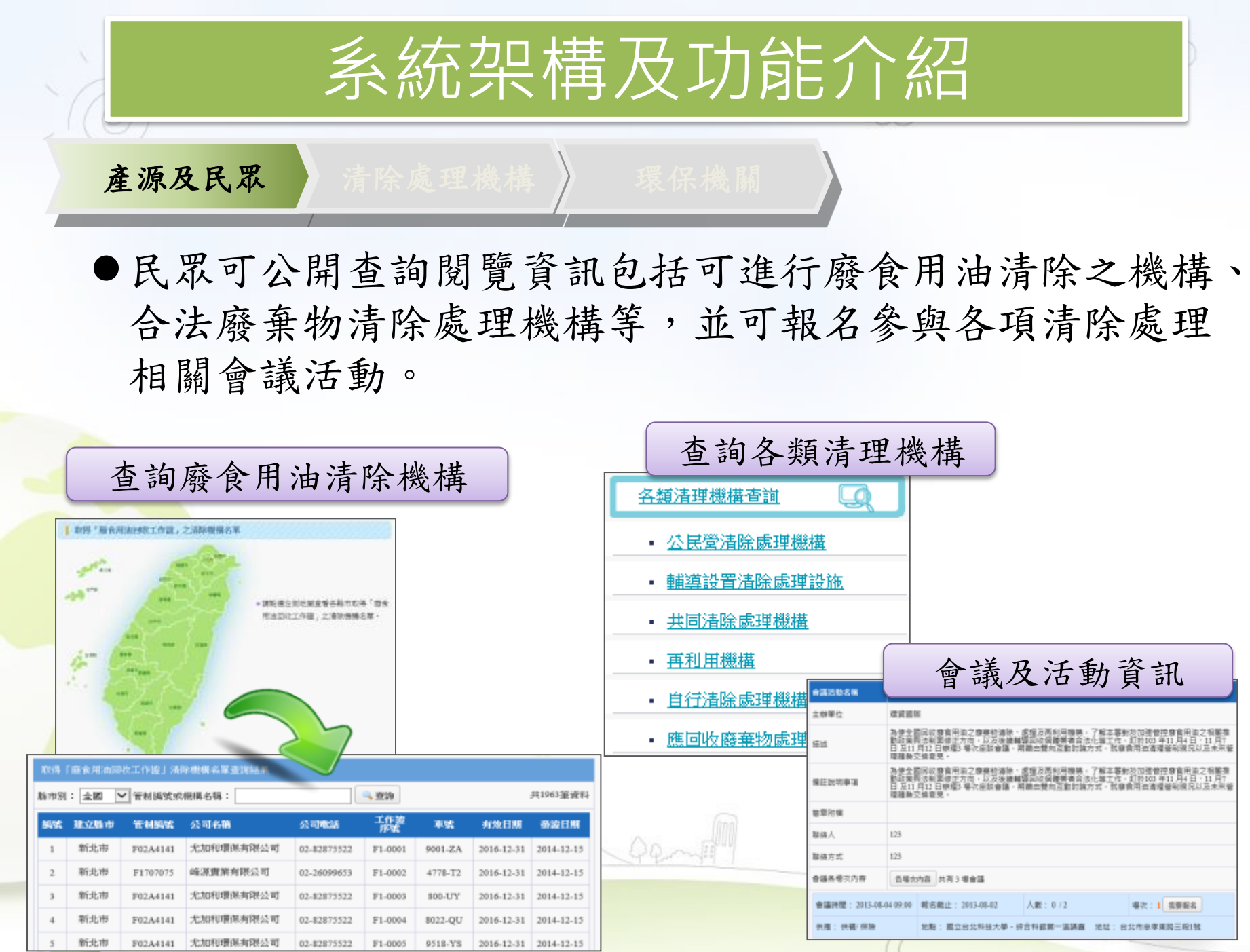

Executive Yuan, R.O.C. (Taiwan)

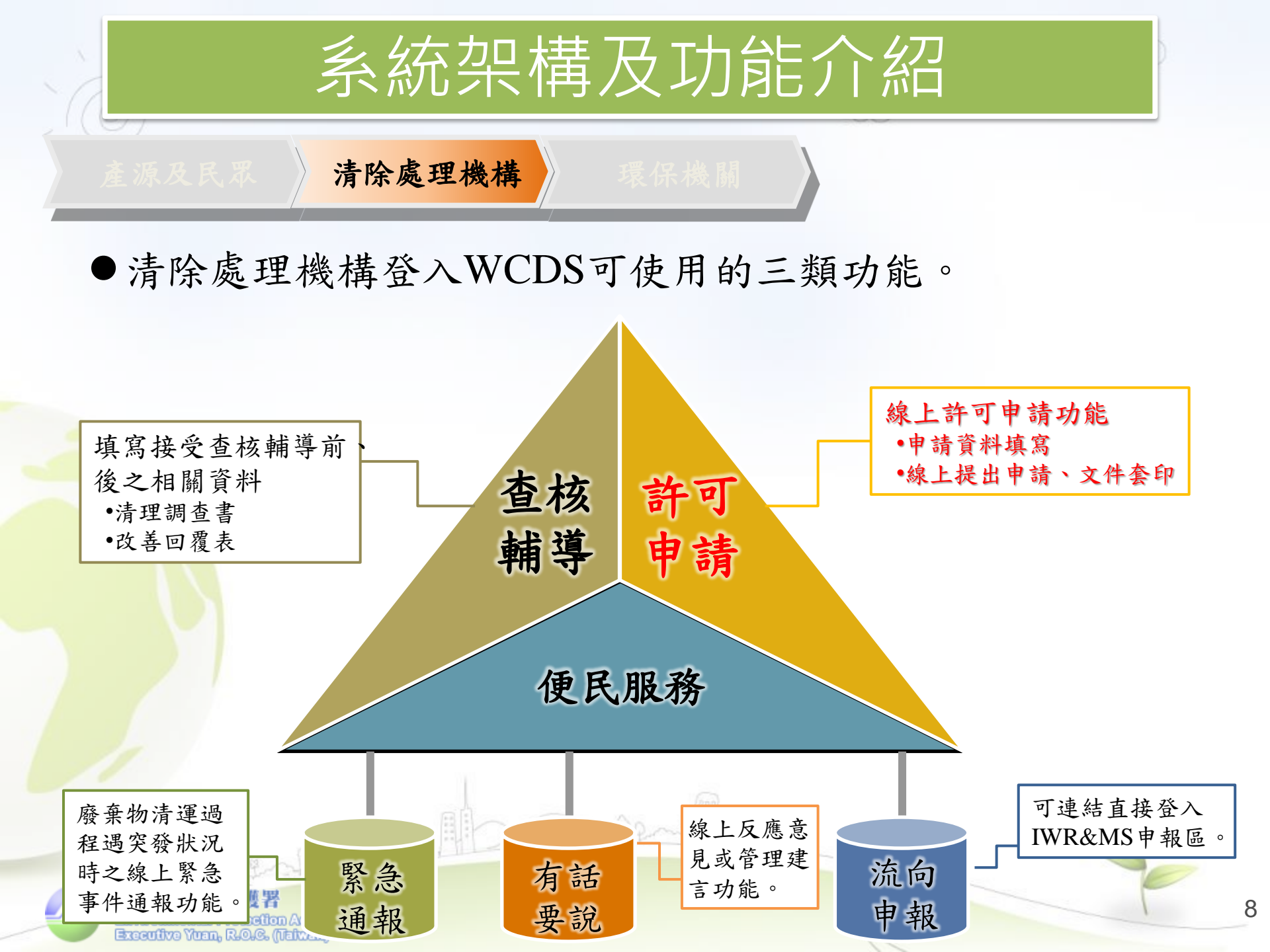

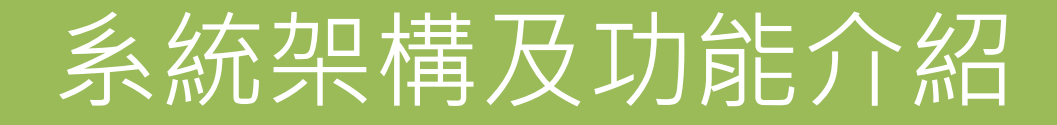

環保機關

●環保機關登入後可使用之六大功能。

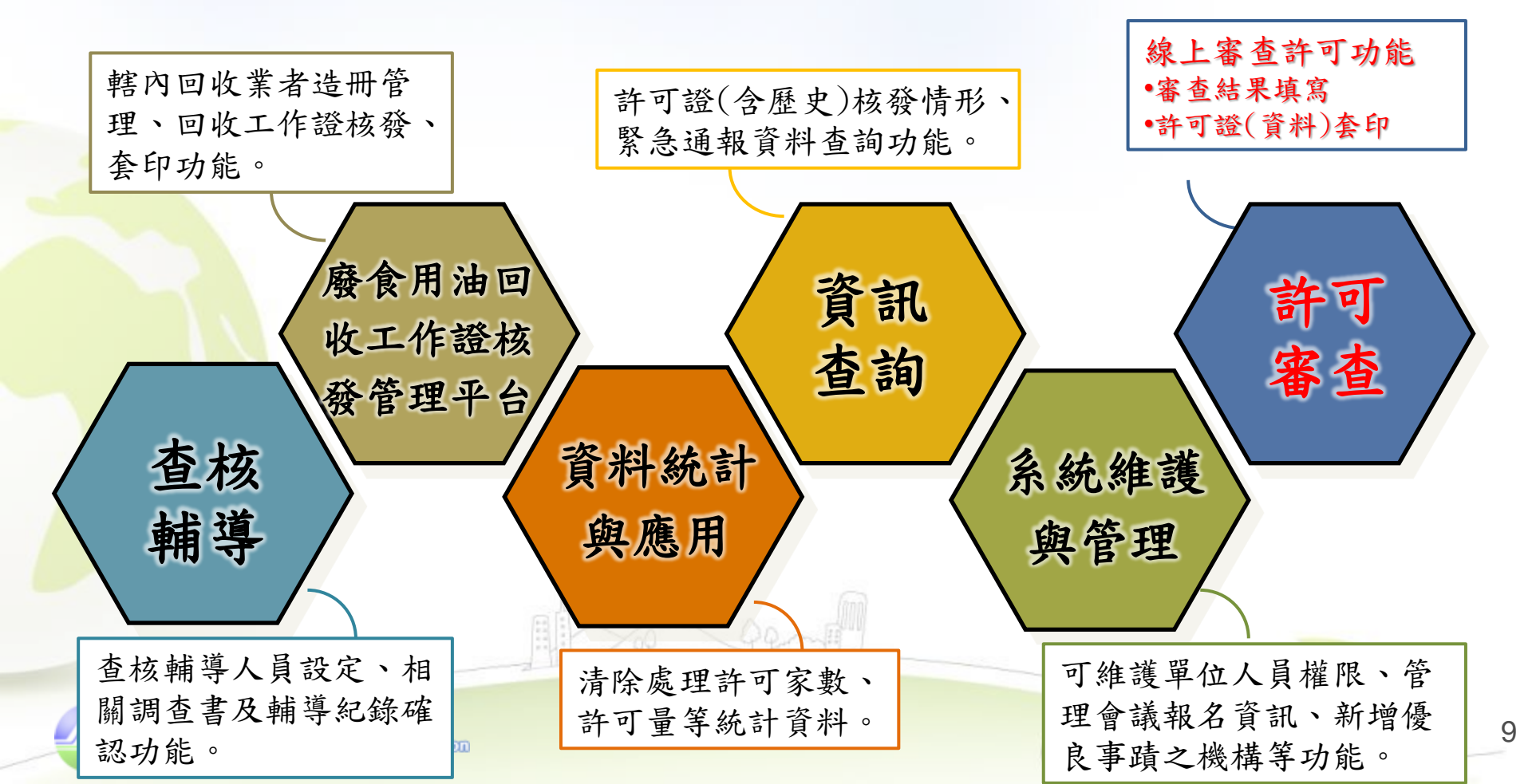

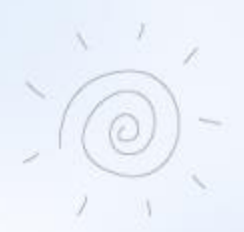

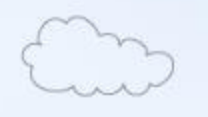

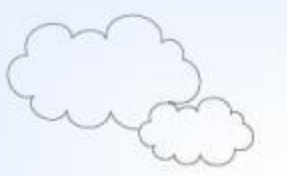

## 線上申請及審查核發流程

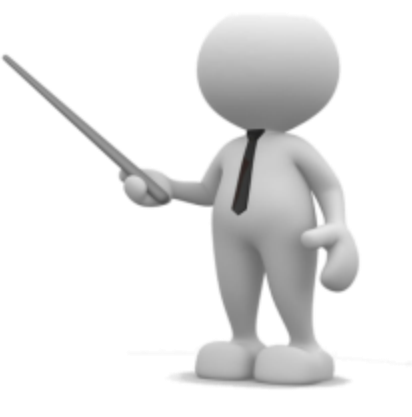

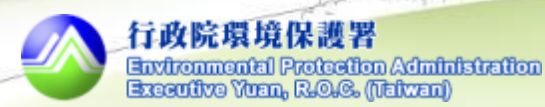

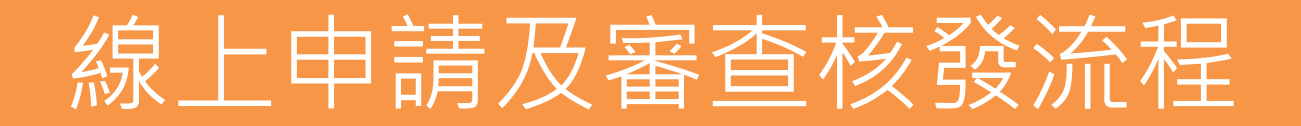

▶自105年1月起,清除機構可於WCDS進行清除許可證 之申請文件填報及套印,環保局亦可於系統進行相關 審查及核發作業。

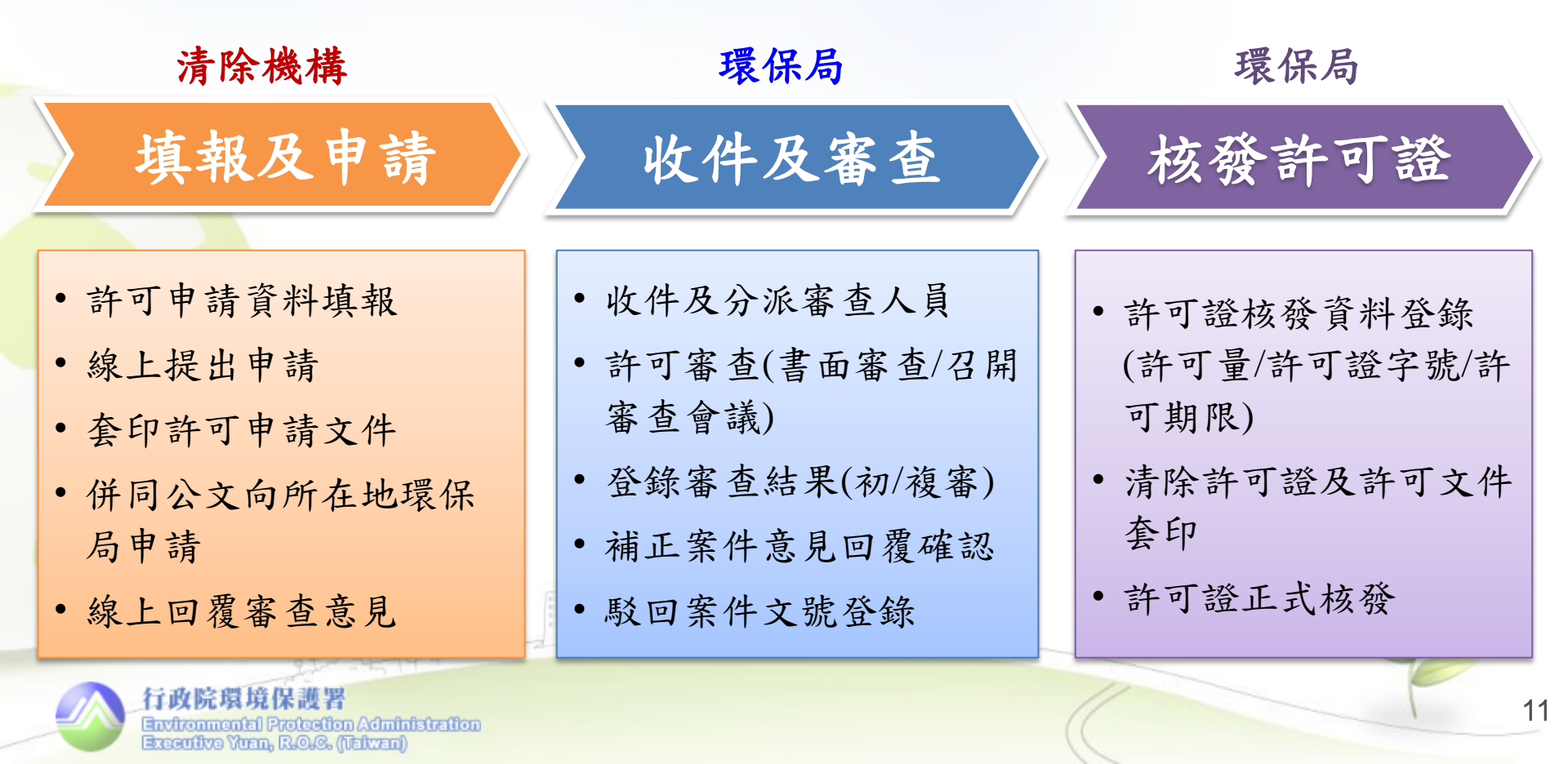

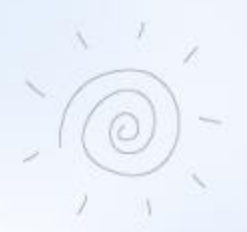

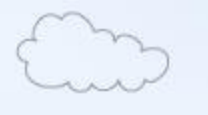

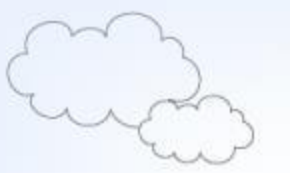

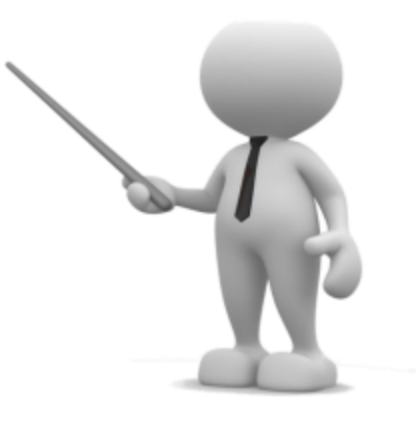

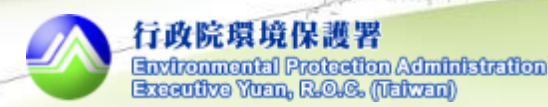

◆業者端清除許可證線上申請功能總覽

| 序 | 功能名稱          | 說明                                       |
|---|---------------|------------------------------------------|
| 1 | 資料填報          | 申請表、清除設備清冊等5大申請表單資料<br>填報。               |
| 2 | 文件檢視套印        | 檢視及套印填寫之申請資料,並提供自律切結<br>書套印及勞保查詢同意書格式下載。 |
| 3 | 提出申請          | 點選後,始完成線上申請程序。俟主管機關收<br>件後,即關閉填報申請表單權限。  |
| 4 | 審查進度及<br>意見回覆 | 查看案件目前審查進度、歷次補正意見及意見<br>回覆內容。            |
| 5 | 許可文件上傳        | 將審核通過之許可文件(含附件)掃瞄後進行上<br>傳。              |
|   | ·* ~ @00      | Z WY SIF III                             |

#### ◆許可申請

登入WCDS業者端後,可於左方功能選單點選"許可申請",於頁面上方 可檢視已藉由線上申請取得之許可項目、有效期限等。

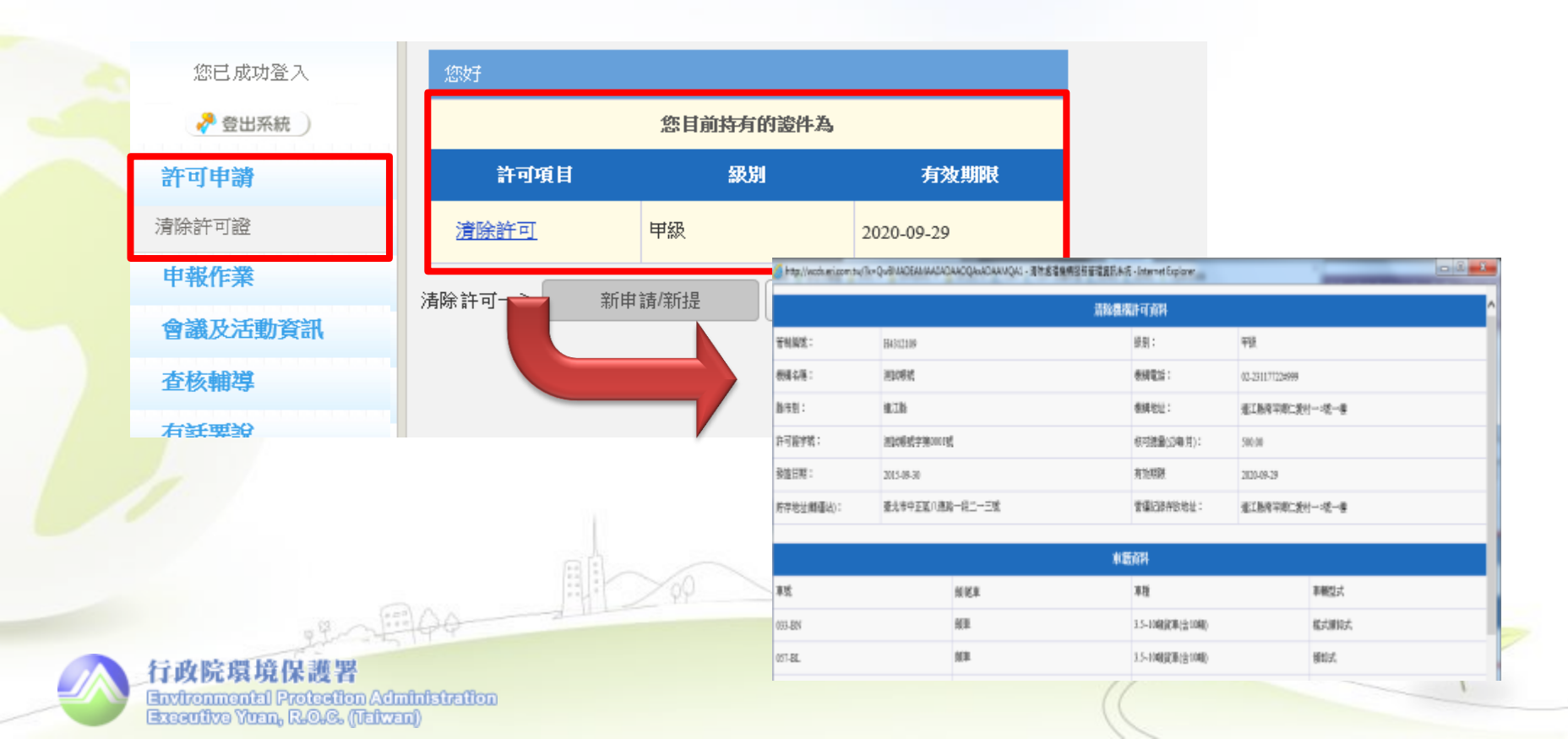

- 若為初次進行線上許可申請操作時,僅可進行"新申請/新提"之申請事由。
- ●新申請案請點選"新申請";既設機構初次填報時,請選擇"新提"。
- 已於WCDS取得清除許可證核發後,始可進行後續證件之變更、展延功能申請操作。

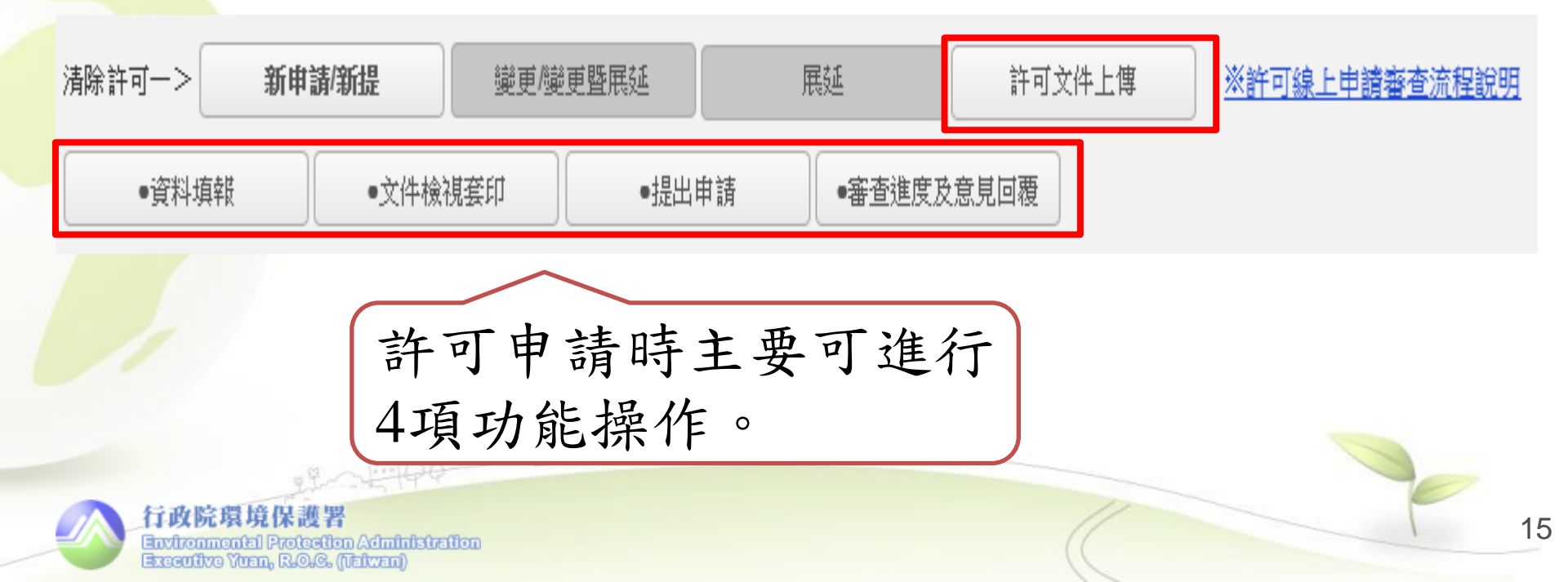

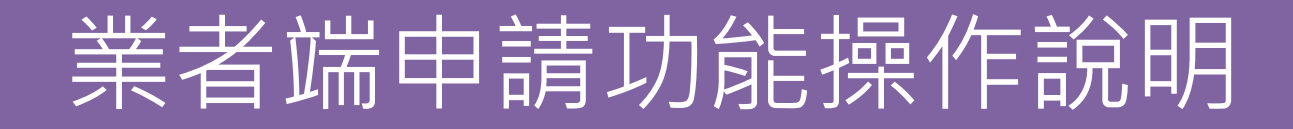

◆資料填報-分為五大申請表單

Exceptivo Yuan, R.O.C. (Naiwan)

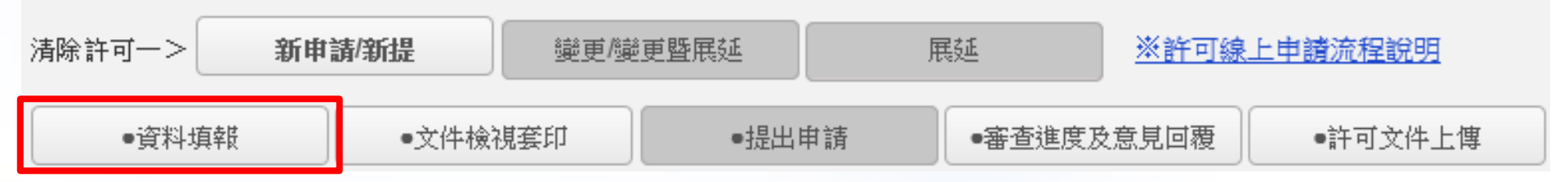

|     | 申請表                | 四   |                   |
|-----|--------------------|-----|-------------------|
| ()  | 清除機構基本資料           | ()  | 貯存場與轉運站土地類別       |
| (二) | 計畫清除廢棄物相關資料表       | (二) | 貯存或轉運設施           |
| (三) | 合格專業技術人員相關資料       | (三) | 廢棄物貯存方法           |
| ≓   | 廢棄物清除設備清冊及工具購置證明文件 | (四) | 截流排水設施及其它污染防治設施說明 |
| (—) | 廢棄物清除設備清冊          | (五) | 場區配置圖             |
| (二) | 清除相關工具清冊           | 五.  | 清除車輛出車、貯存及轉運作業說明  |
| Ξ   | 緊急應變處理方式           | ()  | 清除車輛出車說明          |
| (—) | 緊急應變處理方式說明規劃       | (二) | 貯存及轉運作業說明         |
|     | 行政院環境保護署           |     | 16                |

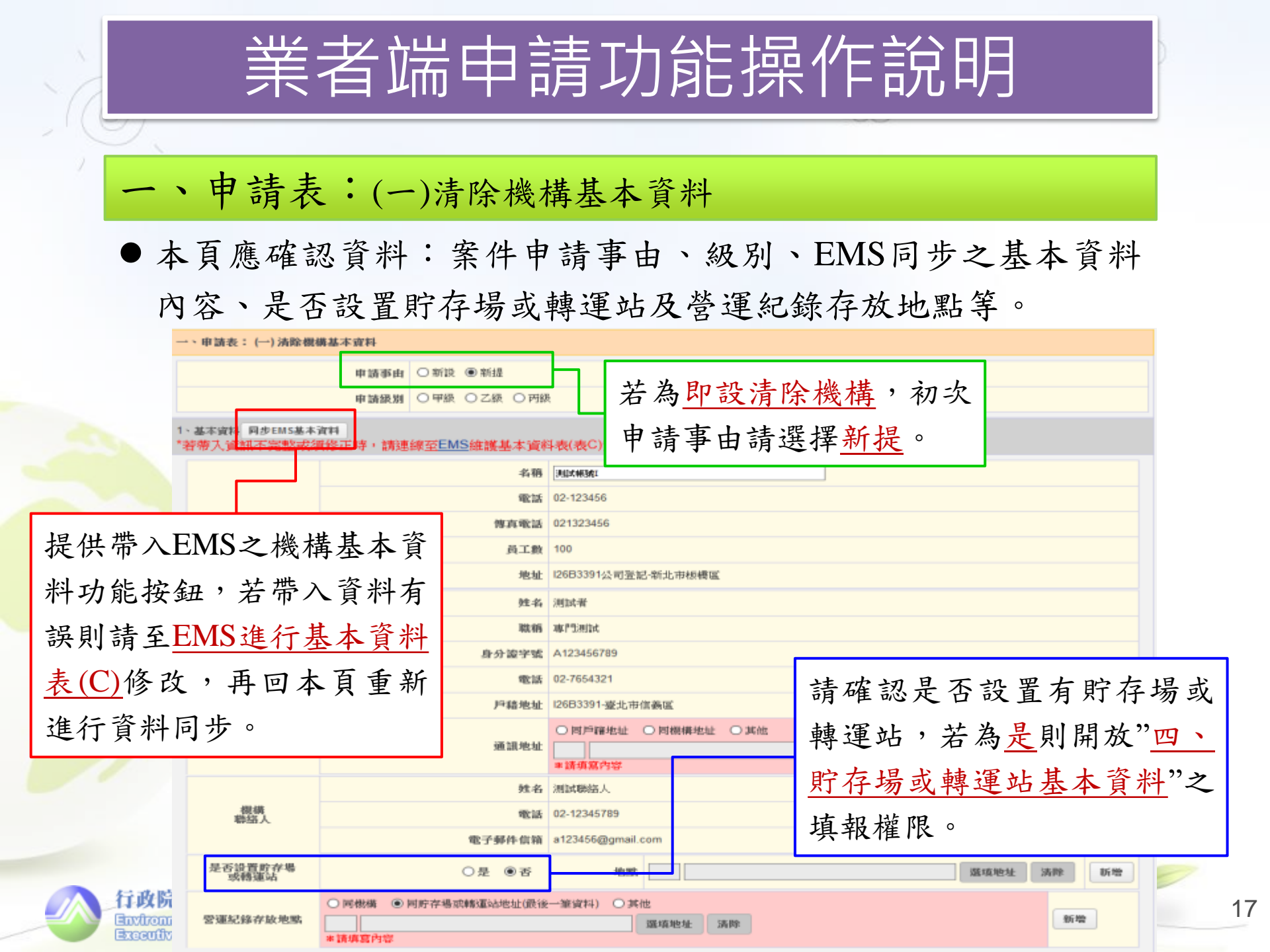

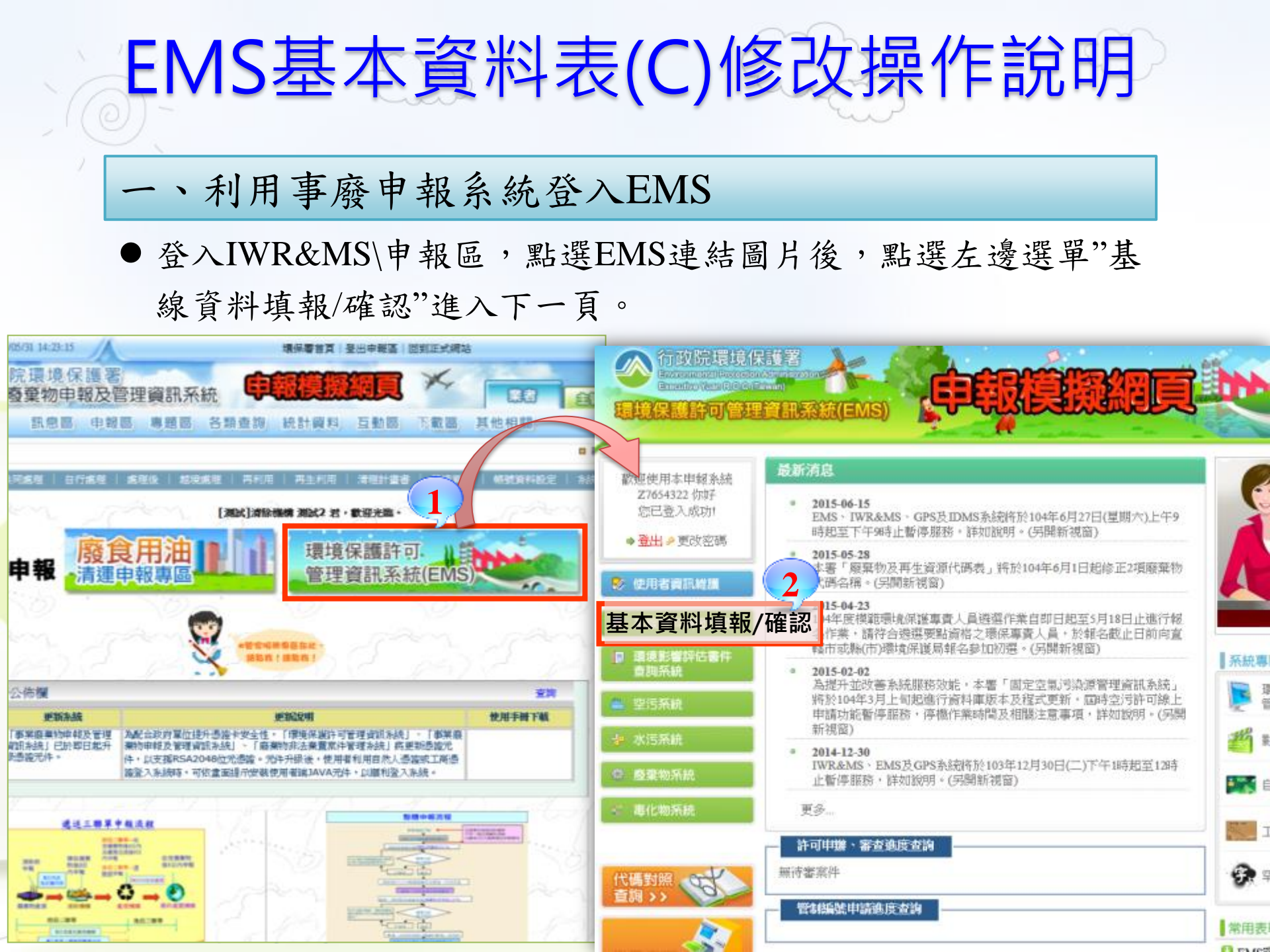

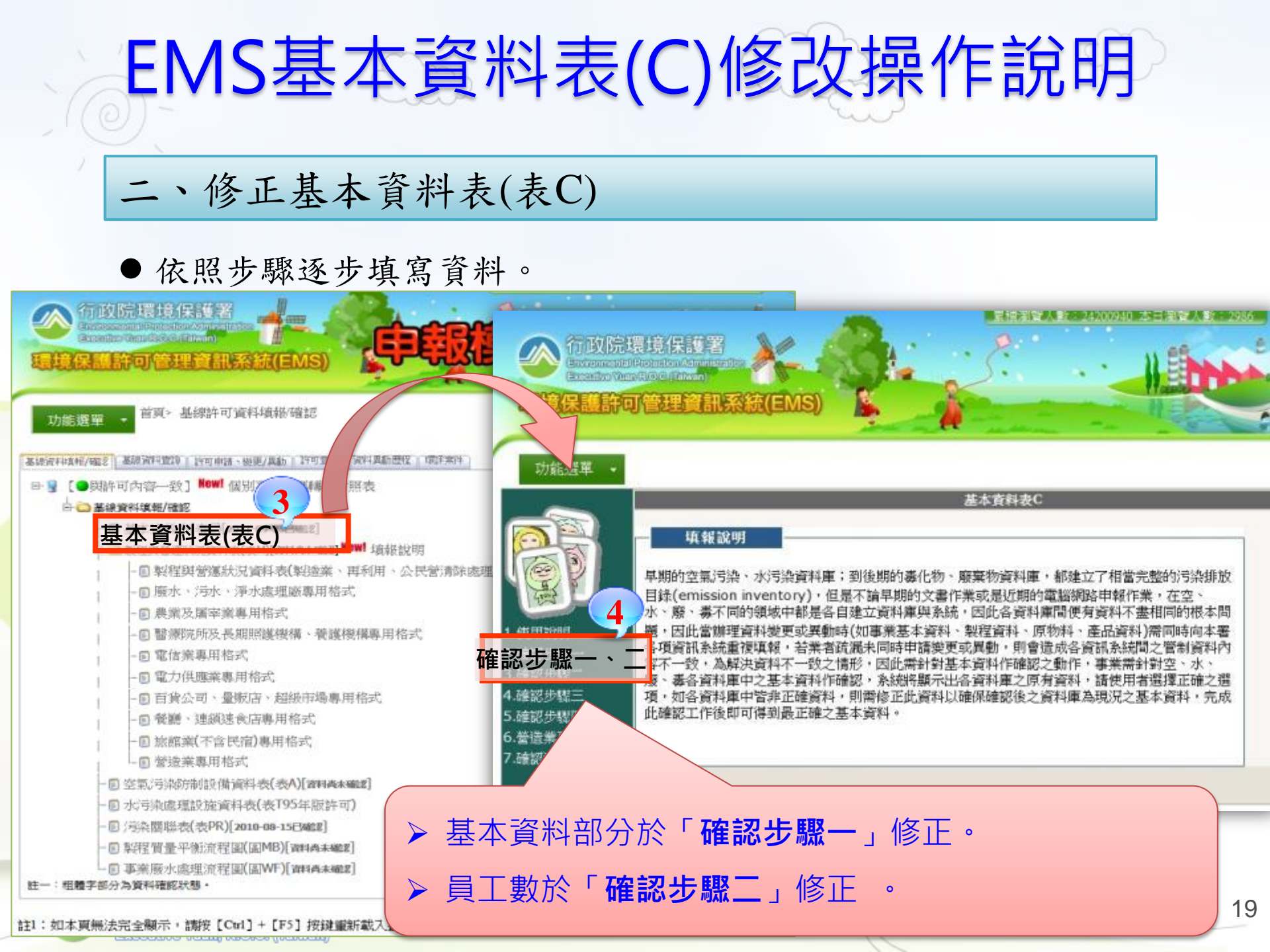

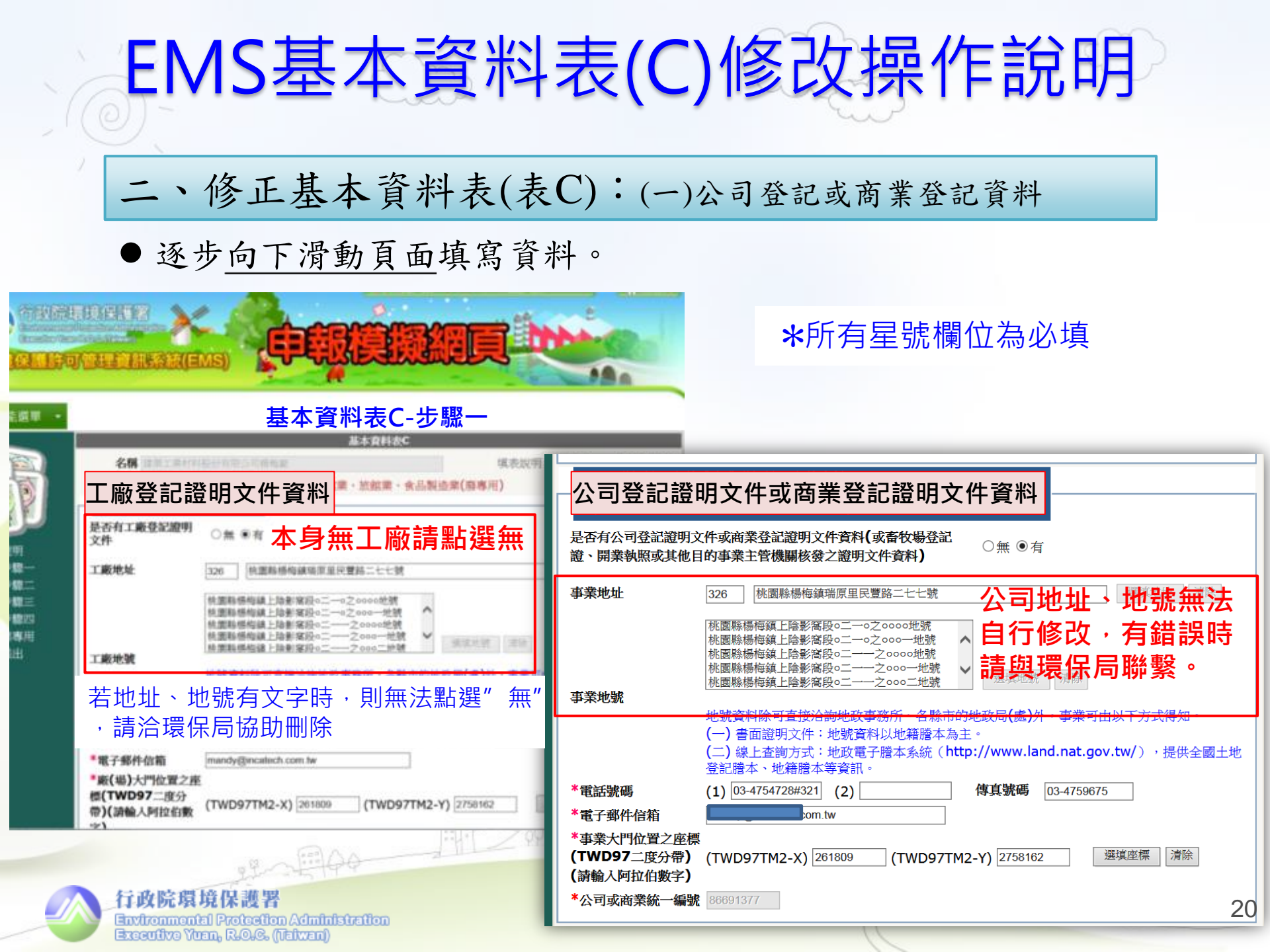

| EMS基本資料表                                                                                                    | (C)修改操作說明                                                                                                    |
|----------------------------------------------------------------------------------------------------|----------------------------------------------------------------------------------------------------|
| 二、修正基本資料表(表C)                                                                                                    | : (二)實際廠(場)資料及負責人資料                                                                                                    |
| ●逐步 <u>向下滑動頁面</u> 填寫資料。<br>基本資料表C-步驟一                                                                                                    |                                                                                                    |
| 實際廠(場)資料                                                                                                    | ————— <b>*</b> 所有星號欄位為必填                                                                                                    |
| 實際廠(場)地址 ◎同工廠登記證明文件地址 ◎同公司登記證明文件資料地址 *實際廠(場)資料必                                                                                                    |                                                                                                    |
| <b>寶際廠(場)地址</b> 326 桃園縣楊梅鎮瑞原里民豐路二七七號                                                                                                    | (動字)<br>負責人資料 公司負責人                                                                                                    |
| 桃園縣楊梅鎮上陰影窩段。二一。之ののの地號<br>實際廠(場)地號<br>實際廠(場)資料應與<br>公司登記資料相同<br>場例, 小事業可由以一                                                                          | ▲公司登記證明文<br>件資料負責人姓名     支秀美     *b.職 稱     負責人       *c.負責人電話     02-26012811     *d.身分證/選照字號       e.地址(戶蜀地址)     104     印(郵班區路) 臺北市中山區中吉里3郡松江路132卷17之1號2樓       空污負責人授權之代理人資料       ・大非工登及營登所登載之負責人時,請填寫此欄位 |
| 登記謄本、        *電話號碼     (1) 03-3240001     (2)     傳真號碼     03-3240006       *電子郵件信箱     com.tw       *實際廠(場)大門位置       之座標(TWD97二度       分帶)(請輸入阿拉伯 | a.代理人姓名<br>c.代理人電話<br>e.地址(戶籍地址 時為 <u>必填</u> ,請務必填寫。<br>水污質責人授權之代理人資料<br>註:若負責人非工登及營登所登載之負責人時,請填寫此欄位                                                                                                    |
| <u>数字)</u> 負責人資料                                                                                                    | a.1 U-壁 八 独 在     D.碱 柄       c.代理人電話     d.身分證/護照字號       e.地址(戶籍地址)     ⑤(郵遞區號)       毒化物負責人授權之代理人資料       註:若負責人非工登及營登所登載之負責人時,請填寫此欄位                                                                        |
| 行政院環境保護署<br>Environmental Protection Administration<br>Executive Yuan, R.O.G. (Italivan)                                                            | a.代理人姓名     b.職稱       c.代理人電話     d.身分證/護照字號                                                                                                    |

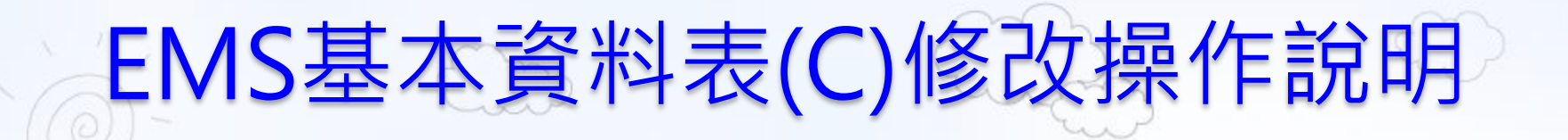

#### 二、修正基本資料表(表C):(三)環保聯絡人資料

●逐步向下滑動頁面填寫資料。

基本資料表C-步驟一

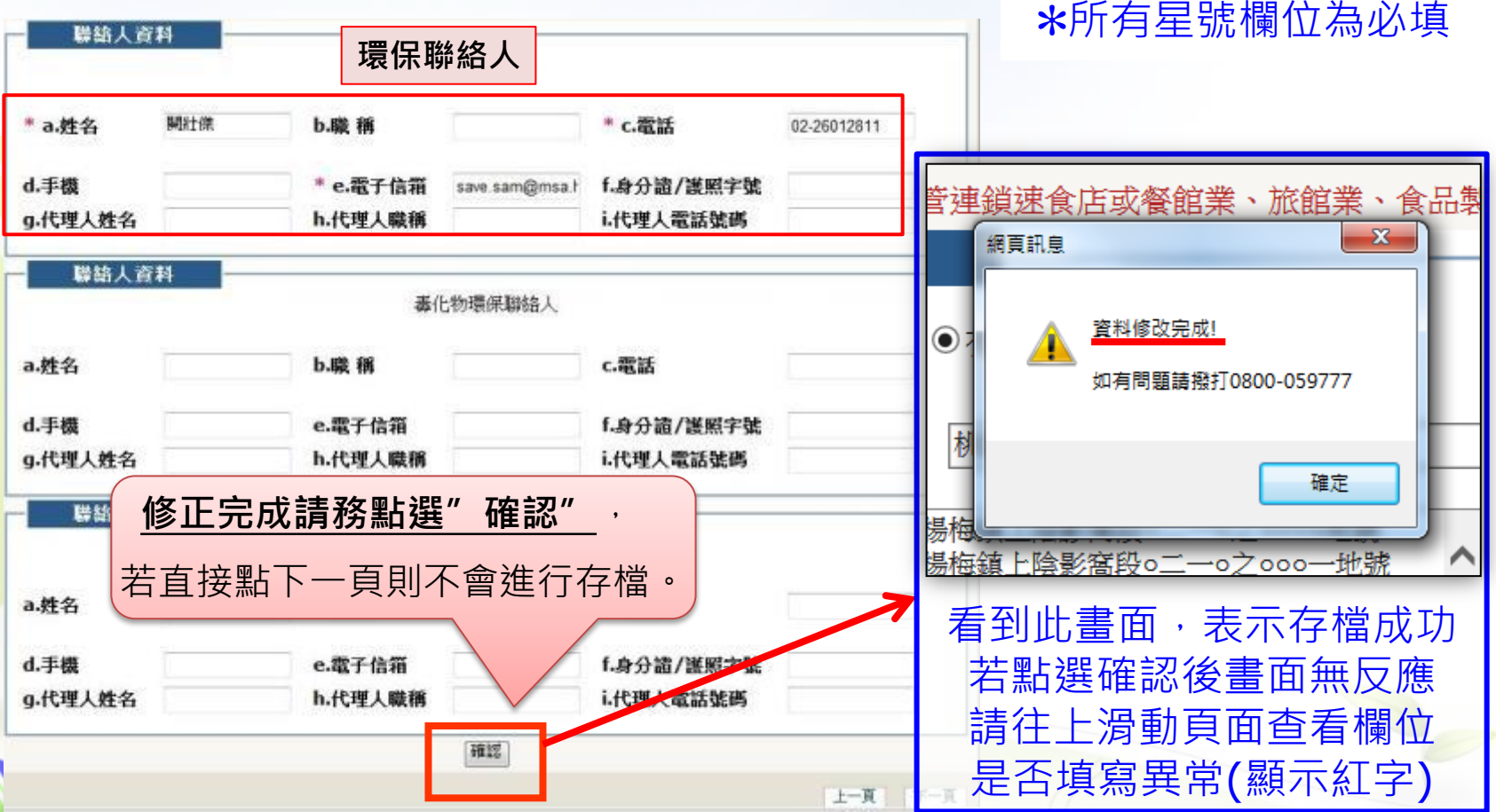

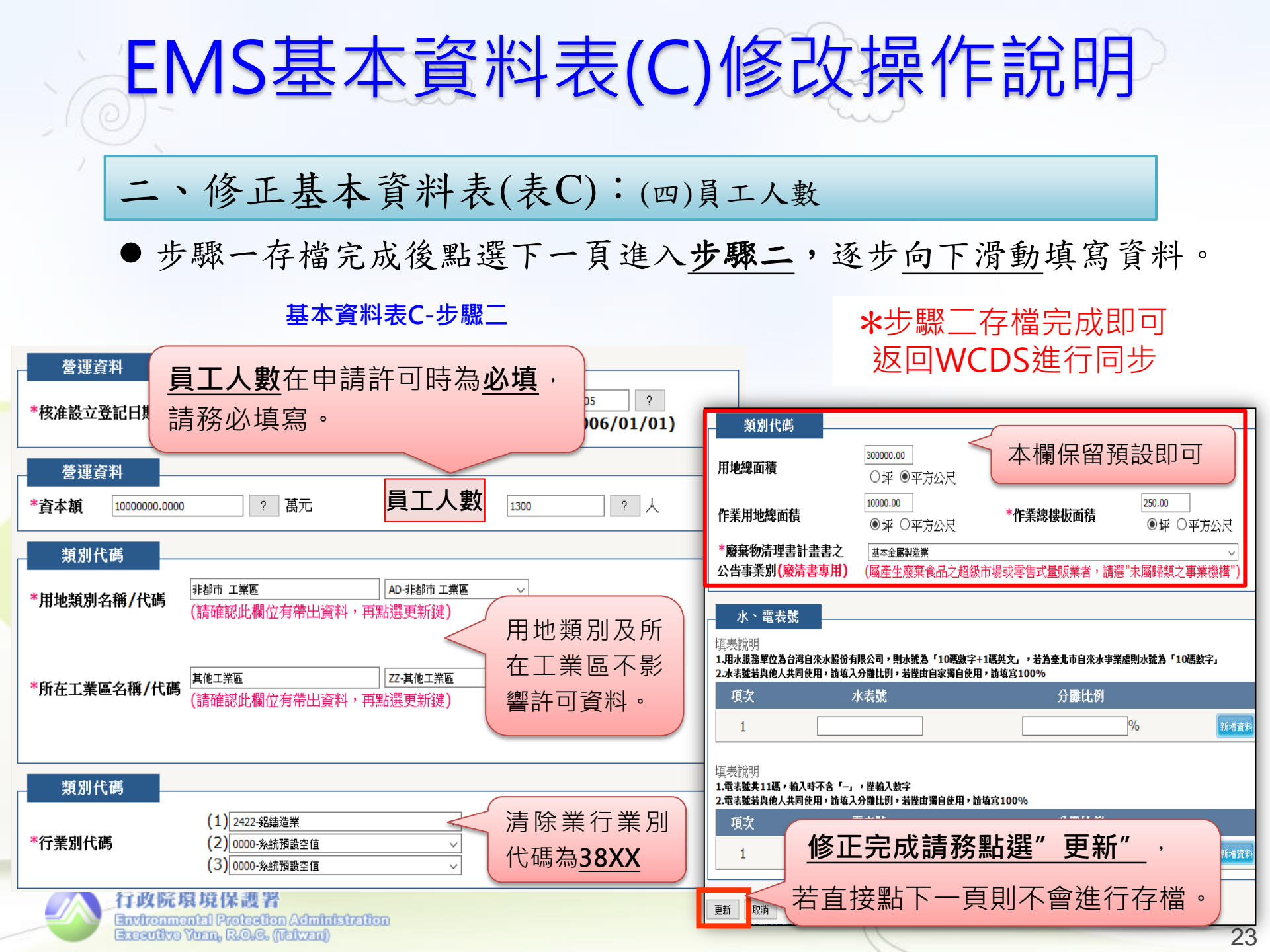

一、申請表:(二)計畫清除廢棄物相關資料表

 進入本頁後,請先點選「新增」,新增第1筆項次資料欄位後再 點選「編輯」進入填報欲申請清除之<u>廢棄物項目、清除量</u>等。

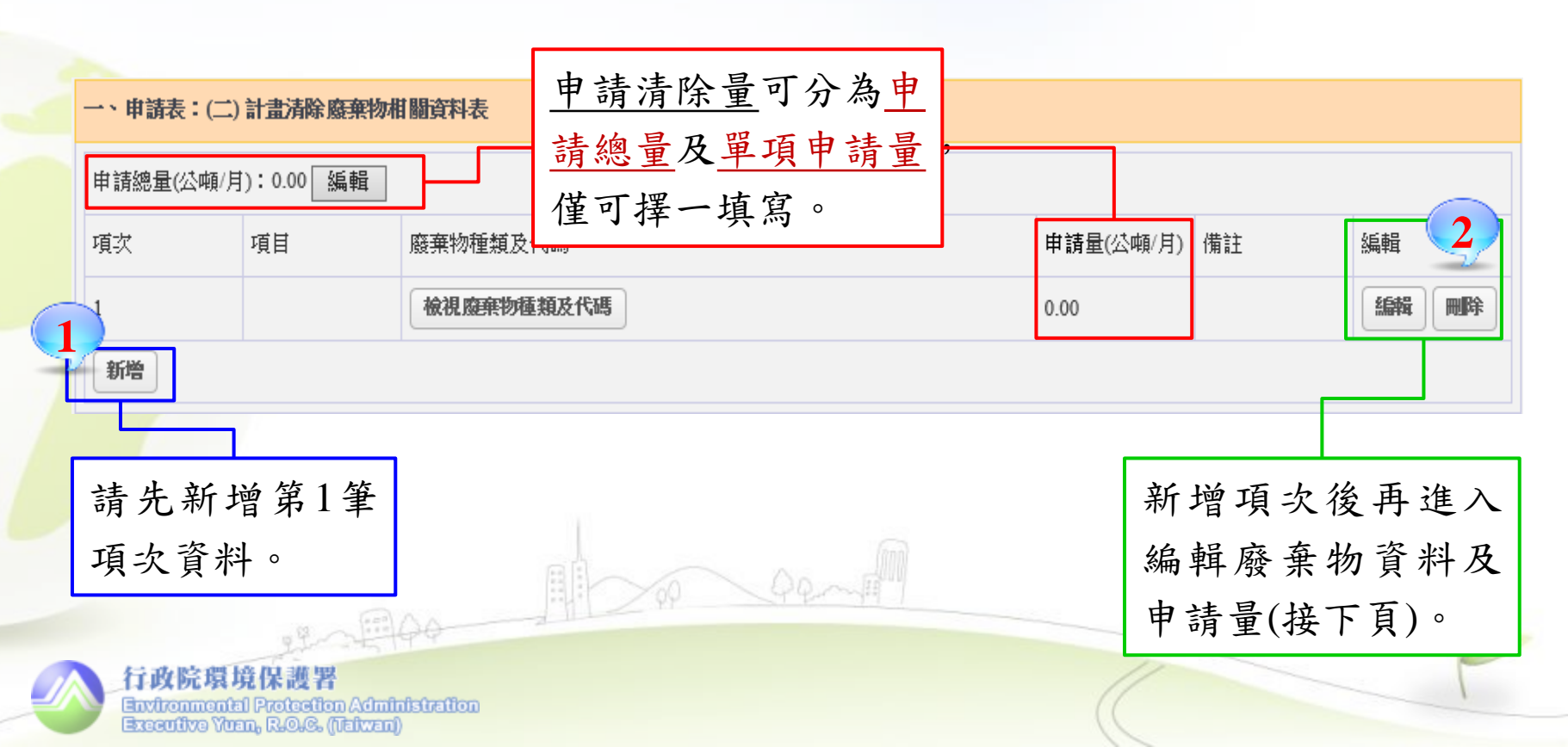

#### 一、申請表:(二)計畫清除廢棄物相關資料表

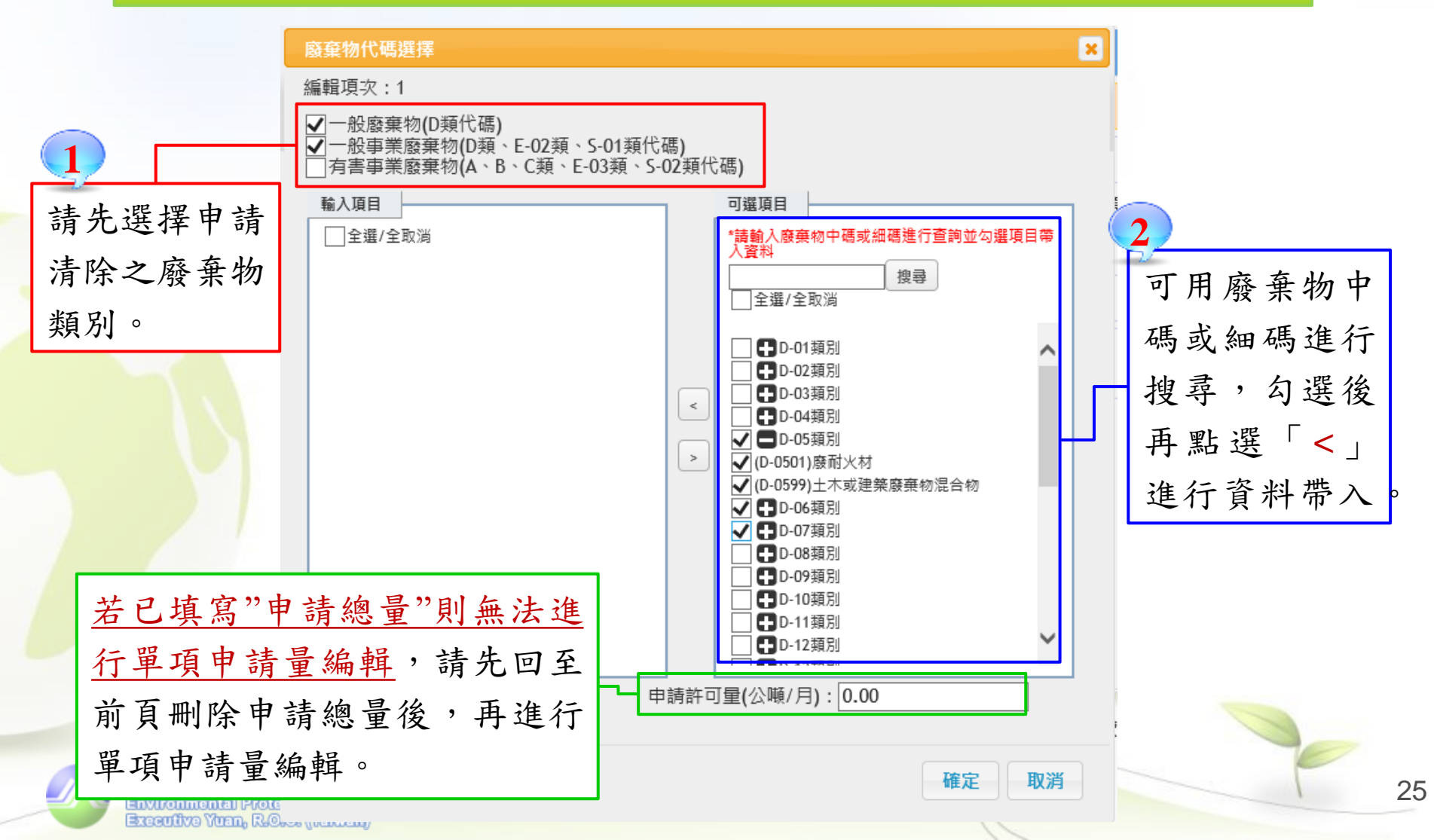

#### 一、申請表:(三)合格專業技術人員相關資料

 即設之清除機構,本頁將自動帶入環保局於"<u>IWR&MS\公民營廢</u> <u>棄物清除處理許可核發管理系統</u>",清除許可資料中登錄機構設 置之專業技術人員資料。

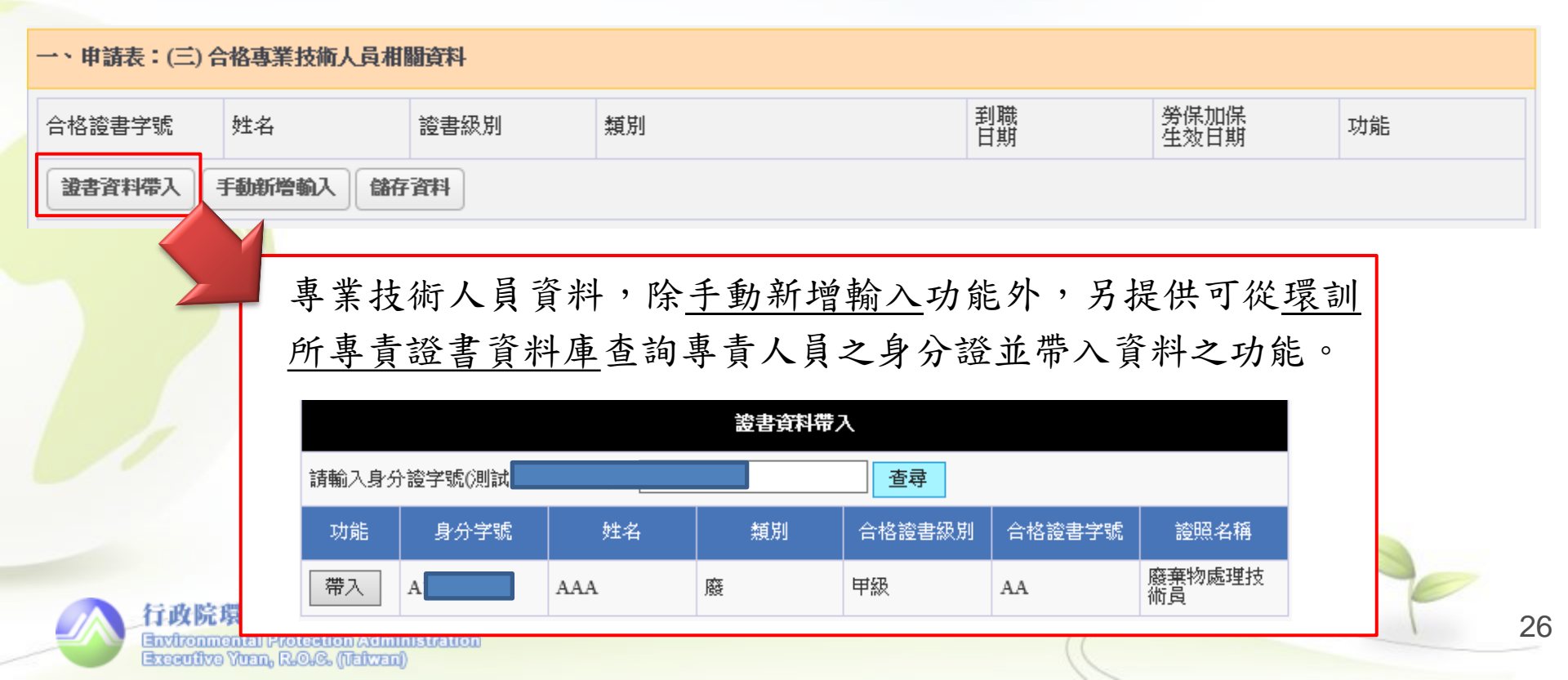

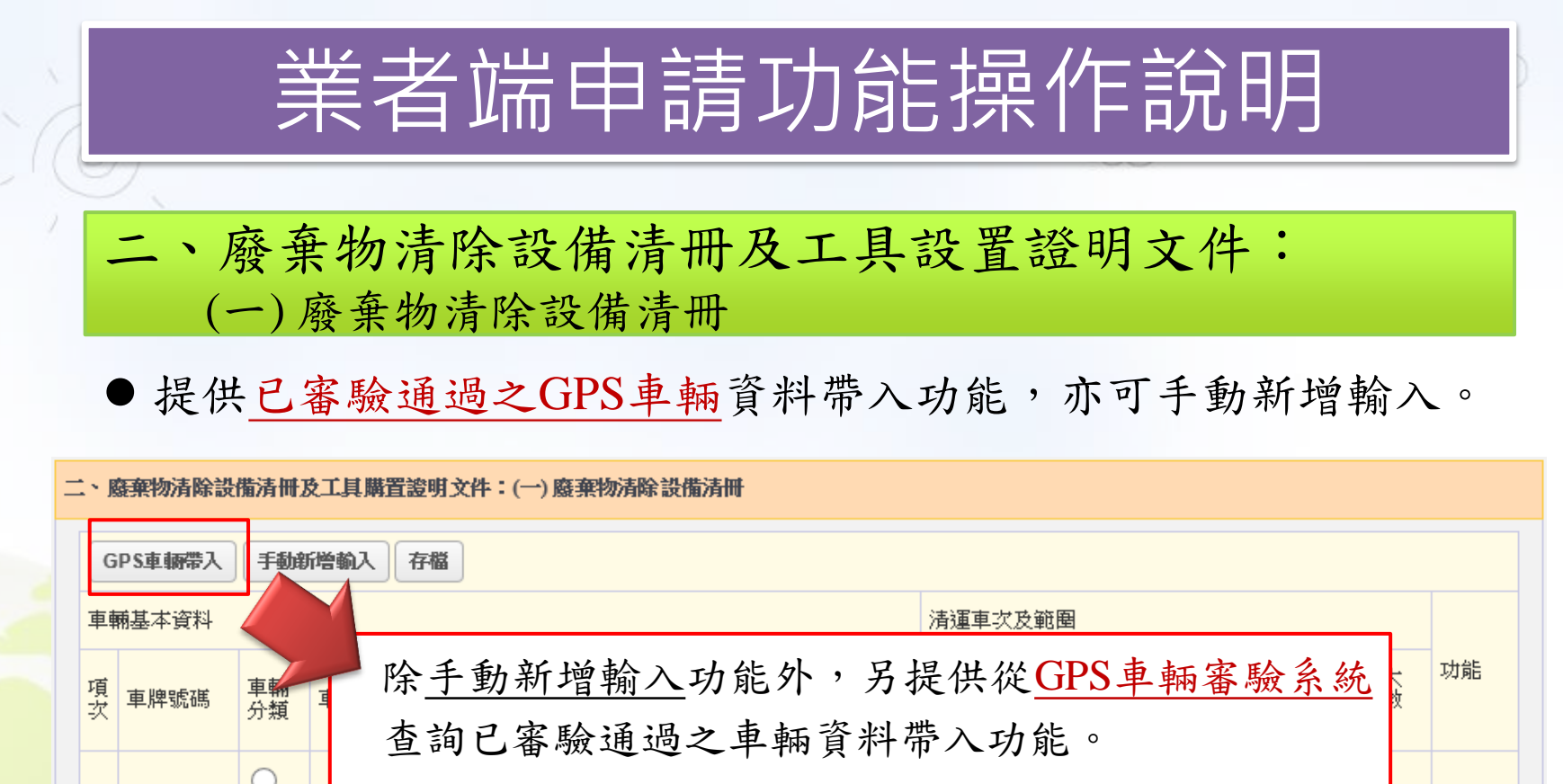

| 1                            |        | 頭<br>車 |     | GPS車輛帶入 |        |         |         |          |      |  |  |  |
|------------------------------|--------|--------|-----|---------|--------|---------|---------|----------|------|--|--|--|
| 1                            |        |        |     | 功能      | 車牌號碼   | 車身様式    | 出廠年月    | 車輛載重量(噸) | 車輛分類 |  |  |  |
|                              |        | 車      |     | 帶入      | 033-BN | 框式傾卸式   | 2006/08 | 3.09000  | 頭車   |  |  |  |
| 最大清除量(公噸/月,D)(I<br>統存檔後自動加總) |        |        | 一帶入 | 057-BL  | 傾卸式    | 1997/04 | 3.21000 | 頭車       |      |  |  |  |
| 申請                           | 猜除量(公嘲 | i/月)   |     | 一帶入     | 072-BL | 傾卸式     | 1997/04 | 3.14000  | 頭車   |  |  |  |
| GPS車輛帶入 手動新增                 |        |        | 帶入  | BP-547  | 框式傾卸式  | 1997/01 | 3.16000 | 頭車       |      |  |  |  |
| *若車種為曳引車時,載重                 |        |        |     | 帶入資料    |        |         |         |          |      |  |  |  |
|                              |        | 9°     |     |         |        |         |         |          |      |  |  |  |

刪除

二、廢棄物清除設備清冊及工具設置證明文件: (一)廢棄物清除設備清冊

● 提供檢核車輛清運能力之計算結果,以供參考。

Executive Yuan, R.O.C. (Taiwan)

| <b>≓</b> ` | 二、廢棄物清除設備清冊及工具購置證明文件:(一)廢棄物清除設備清冊                                  |                      |                    |                     |             |                         |                  |                |                                                 |                     |               |
|------------|--------------------------------------------------------------------|----------------------|--------------------|---------------------|-------------|-------------------------|------------------|----------------|-------------------------------------------------|---------------------|---------------|
|            | GPS車輛帶入 手動新增輸入 存檔                                                  |                      |                    |                     |             |                         |                  |                |                                                 |                     |               |
| 車          | 車輛基本資料 清運車次及範囲                                                     |                      |                    |                     |             |                         |                  |                |                                                 |                     |               |
| 項次         | 車牌號碼                                                               | 車 <b>輛</b><br>分類     | 車種                 | 車身樣式                | 載重噸數<br>(A) | 出廠<br>年月<br>(民國<br>年/月) | GPS<br>設置        | 每日最大<br>車趟數(B) | 預計清運區域範圈說明<br>(非許可營載項目,提供審<br>查車輛清運能力之參考資<br>料) | 每月最大<br>清運日數<br>(C) | 功能            |
| 1          |                                                                    | ○頭車 ○尾車              | 請選擇車種              | <b>た</b> 掛 息車 對 遐 諸 | 0           | 年<br>月                  | ○<br>有<br>●<br>無 | 0              | (請於此欄敘述說明車<br>輛預計清運的範圍)                         | 0                   | 剛降            |
| 最続         | 大清除量(公吨<br>存檔後自動加<br>請清除量(公吨                                       | 颠/月,D)<br>總)<br>颠/月) | )(D=Σ(A*B*C),条     | 0<br>700.00         | 系統3<br>數及3  | 運用<br>清運                | 輸ノ<br>日妻         | 入之車<br>改進行     | 輛載重噸數、;<br>計算,並與「 <u>-</u>                      | 清運車<br>一、申          | 趟<br><u>請</u> |
| -          | GPS車輛帶入 手動新增輸入 儲存資料<br>*若車種為曳引車時,載重量噸數請填寫為0。<br>之申請清除量進行檢核,提供車輛清運能 |                      |                    |                     |             |                         |                  | 寫<br>能         |                                                 |                     |               |
|            | 行政院環境<br>avironmental                                              | 保護<br>Protect        | Con Administration |                     | 力之          | 參考                      | 0                |                | ((                                              |                     | 1             |

二、廢棄物清除設備清冊及工具設置證明文件: (二)清除相關工具清冊

●工具類別包括:清除相關工具、緊急應變處理器材等2類。

| 二、廢            | 棄物清除  | 設備清冊及緊急應變處   | 理器材:(二       | 二)清除相關工具清冊   | ŧ            |                   |               |  |
|----------------|-------|--------------|--------------|--------------|--------------|-------------------|---------------|--|
| 是否讀            | 設置清除相 | 推闢工具●是 ○否    | $\mathbf{h}$ |              | 是否設置         | 置緊急應變處理器材 ④ 是 ○ 否 |               |  |
|                | 存檔    | ă            |              |              |              |                   | -             |  |
| 類別             | 序號    | 項目           | 若場           | 區未設置         | [清]          | <b>涂工具,則請選</b>    | 說明            |  |
|                | 1     | 怪手           | 擇「           | <u>否</u> 」直接 | ▲ 直接進行下一步;若申 |                   |               |  |
| 注险             | 2     | 鏟斗車          | 請為           | 甲清除機         |              |                   |               |  |
|                | 3     | 垃圾子車         | 理罢           | 材為公埴         | 項月           | 0                 |               |  |
| 済际<br>相關<br>工具 | 4     | 堆高機          |              |              |              |                   | ]             |  |
|                | 5     | 鐘裝機          |              | 0 台          |              |                   |               |  |
|                | б     | 打包設備         |              | 定 0          |              | 艾洛会站码机顶           | 百分之法公         |  |
|                | 新増構   |              |              |              |              | 石向尔航阴政步           | 日小人间际         |  |
|                | 1     | 三角錐/架(故障警示標) | 示)           | <u></u> 0    |              | 上具, 「點選」          | <u>新增欄位</u> 」 |  |
| 緊急<br>應變       | 2     | 滅火器          |              | <u></u> 0    |              | 逕行填寫其他項           | 目及說明。         |  |
| 處理<br>器材       | 3     | 個人防護裝備       |              | 0            |              |                   |               |  |
|                | 新婚欄位  |              |              |              |              |                   |               |  |

29

#### 三、緊急應變處理方式:緊急應變處理方式說明規劃

 請依各種清運過程可能遭遇之突發狀況,說明因應之緊急應變處 理方法,並填寫緊急聯絡人及聯絡電話。(欄位限制為4,000字, 超過部分請採以附件方式書面提供主管機關審查)

| 三、緊急應變處理方式:緊急 | 應變處理方式說明規劃              |    |  |                             |     |
|---------------|-------------------------|----|--|-----------------------------|-----|
| 狀況            | 緊急應變處理方法說明              |    |  |                             |     |
| 清運過程車輛故障      |                         |    |  | 此二項緊急狀況之處理方                 | < > |
| 載運廢棄物發生洩漏逸散   |                         |    |  | 法為必填, 若有其他狀況<br>則在「其他緊急應變情況 | ~~  |
| 其他緊急應變情況:     |                         |    |  | 欄位填寫。                       | < > |
| 緊急聯絡人         | 緊急聯絡電話                  | 刪除 |  |                             | 1   |
| 林OX           | 02-23014145#236         | 刪降 |  | 若有多位緊急聯絡人,則<br>請點選「新增」自行輸入  |     |
|               | Administration<br>(wan) |    |  | 資料。                         |     |

30

四、貯存場或轉運站基本資料:(一)土地清冊及土地類別

● 若貯存場或轉運站之地號有二筆以上,則請逐筆進行填寫。

| 四、貯存場或轉運站基本資料:(一)土地清冊及土地類別 |                                    |                             |
|----------------------------|------------------------------------|-----------------------------|
| 是否設置貯存場或轉運站 • 是 不          | 場 <mark>區總面積</mark> 125 (          | 平方公尺), 土地總面積 250.00 (平方公尺)  |
| 新增一筆存檔                     |                                    |                             |
| 項 1.地號                     | 2.面積(平方 3.土地所有 4.使)<br>公尺) 權人 4.使) | 5.使用地類別<br>用分區 (只有選擇非都市用 功能 |
| 若無設置貯存場或轉運                 | • <u>場</u>                         | 區總面積請輸入設置貯存場或               |
| ,站,請回至 <u>一、申請表</u>        | <b>美</b>                           | 運站之面積。                      |
| (一)清除機構基本資料修               | • <u>±</u>                         | - 地總面積由系統自動加總各個             |
| - 改「是否設置貯存場或               |                                    | 2號之面積。                      |
| 轉運站」欄位。                    | • 系                                | 統會自動檢核輸入之場區總面               |
|                            | 積                                  | 是否大於各個土地地號面積之               |
|                            | 力r                                 | 1總。                         |
| 新增一筆儲存資料                   |                                    |                             |

nmental Protection Administration

Executive Yuan, R.O.C. (Taiwan)

四、貯存場或轉運站基本資料:(一)土地清冊及土地類別

● 若貯存場或轉運站之地號有二筆以上,則請逐筆進行填寫。

| 四 | 、貯  | 存場或轉運站基本資料:(一)土地清冊及土地類別         |                     |                                    |          |                              |                                  |          |  |
|---|-----|---------------------------------|---------------------|------------------------------------|----------|------------------------------|----------------------------------|----------|--|
|   | 是否  | 設置貯存場或轉運站 💿 是 🛛 🔿 否             | 場區總面積               | 總面積 125 (平方公尺),土地總面積 250.00 (平方公尺) |          |                              |                                  |          |  |
|   | 新   | 曾一筆 存檔                          | 1                   |                                    |          |                              |                                  |          |  |
|   | 項次  | 1.地號                            | 2.面積(平方<br>公尺)      | 3.土地所有<br>權人                       | 4.使月     | 用分區                          | 5.使用地類別<br>(只有選擇非都市用<br>地才須選填此項) | 功能       |  |
|   | 1   | 臺北市中正區中正段二小段一二四地號<br>選項地號<br>清除 | 250                 | ΞOX                                | 非都<br>鄉村 | ☆市土地 <mark>&gt;</mark><br>「區 | 乙種建築用地 🔽                         | 刪除       |  |
|   | 備註: | 若有二筆以上地號<br>點選「新增」繼續<br>行政院環境(  | <b>1</b> , 可<br>賣填寫 |                                    |          | 若使用夕<br>地時,貝<br>地類別資         | 子區為非都<br>11須再選擇<br>*料。           | 市土<br>使用 |  |
|   | /   | Exceptive Yuen, R.O.C. (Teiwen) |                     |                                    |          |                              |                                  |          |  |

32

#### 四、貯存場或轉運站基本資料:(二)貯存或轉運設施

● 請依貯存場或轉運站實際設施設置情形進行填寫。

Environmental Protection Administration Exceptive Yvan, R.O.C. (Naiwan)

| 四、貯存場或轉運站基本資料:(二)貯存或轉運設施 |                                                                            |         |         |           |      |  |  |
|--------------------------|----------------------------------------------------------------------------|---------|---------|-----------|------|--|--|
| 項目                       | 設施設置情形                                                                     | 9施設置情形  |         |           |      |  |  |
| 具備設施                     | <ul> <li>★</li> <li>✓ 大門</li> <li>✓ 管制室</li> <li>圖籬</li> <li>地磅</li> </ul> |         |         |           |      |  |  |
|                          | 露天 貯存區 , 面積 50                                                             |         | (平方公尺)  | 堆積高度 2    | (公尺) |  |  |
|                          | 棚架 貯存區, 面積 0.00                                                            |         | (平方公尺)  | 堆積高度 0.00 | (公尺) |  |  |
| <u> </u>                 | 貨櫃 貯存區 · 尺寸 0.00                                                           |         | (呎)     | 數量 0      | (櫃)  |  |  |
|                          | 廠內 貯存區,面<br>公尺)                                                            | ā積 50.2 | (平方     | 堆積高度 2    | (公尺) |  |  |
| 撥本設備                     | 無<br>✔ 堆高機<br>徐 3 恵                                                        |         |         |           |      |  |  |
| 189124 g X 178           | ▲ # # #<br>✔ 吊車<br>動力壓縮設備                                                  | 若貯存區:   | 三項,可點選「 | 新增」       |      |  |  |
| 其他方法說明                   |                                                                            | 進行相關    | 資料填寫    |           |      |  |  |
| 行政院環境保護署                 |                                                                            |         |         |           |      |  |  |

#### 四、貯存場或轉運站基本資料:(三)廢棄物貯存方法

#### ● 請填寫規劃進行貯存或轉運之廢棄物項目及貯存方式。

#### 四、貯存場或轉運站基本資料:(三) 廢棄物貯存方法 項次 1.貯存廢棄物名稱、代碼 2.貯存温度 3.貯存容器 4.是否密閉 纑輯 纑輯 1 檢視廢棄物種 刪除 × 1.貯存溫度 新増 ●室溫 ○ 冷藏 2. 貯存容器 )太空包 ○RC貯槽 ◉桶 ○袋 ○貯櫃 ○其他 3.是否密閉 ○ 是 ● 否 將自動帶入一、申 可選項目 貯存容器可複選 請輸入廢棄物中碼或細碼進行查詢並勾邏項目 請表(二) 計畫清除 資料 搜尋 全暹/全取消 廢棄物相關資料表 C-05類別 中填寫申請清除之 ➡D-05類別 ■D-06類別 ➡D-07類別 廢棄物項目,若有 ➡D-08類別 ■D-09類別 缺漏則請回到該頁 D-11類別 ❶D-17頭別 進行資料修改。 行政院環境 V Environmentel P BROWLING YUEL, DECKER (DECKER)

- 四、貯存場或轉運站基本資料: (四)截流排水設施及其它污染防治設施說明
- 請填寫貯存場或轉運站所設置之截流排水設施,或其他污染防治 設施等說明。

四、 貯存場或轉運站基本資料:(四)截流排水設施及其它污染防治設施說明

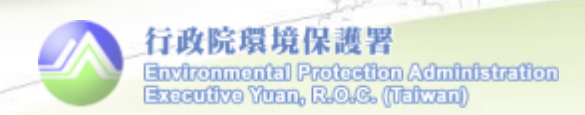

#### 四、貯存場或轉運站基本資料:(五)場區配置圖

● 場區配置圖提供2種上傳方式,<u>單次上傳檔案限制1MB</u>,並提供 (.png)及(.pdf)二種格式檔案上傳類型。

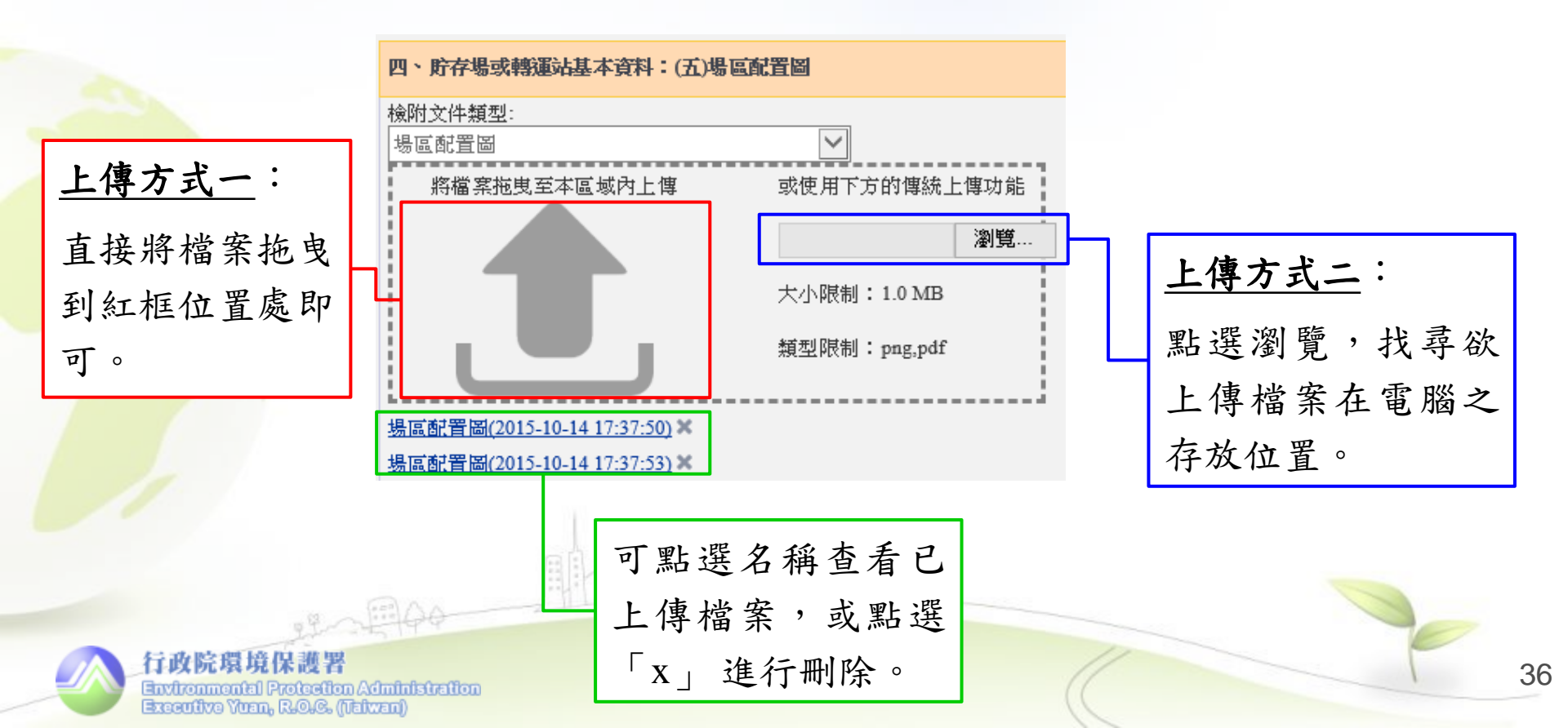

- 五、清除車輛出車、貯存及轉運作業說明: (一)清除車輛出車說明、(二)貯存及轉運作業說明
- 本項請分別依清除車輛出車,或當廢棄物進行貯存或轉運時之作 業說明。

| 五、清除車輛出車、貯存及轉運作業說明:      |   |
|--------------------------|---|
| (一)清除車輛出車說明              |   |
|                          | ^ |
| 無論是否設置貯存場,皆必須填寫「清除車輛出車說明 |   |
|                          | ~ |
| (二)貯存及轉運作業說明             |   |
|                          | ^ |
|                          |   |
|                          |   |
|                          | ~ |

Executive Yuan, R.O.C. (Naiwan

#### 申請資料總表檢視頁面

| 編號  | 表單類型               | 功能操作             | 狀態   |
|-----|--------------------|------------------|------|
|     | 申請表                |                  |      |
| ()  | 清除機構基本資料           | <u>填寫</u>        | 已填寫  |
| (二) | 計畫清除廢棄物相關資料表       | <u>填寫</u>        | 已填寫  |
| (三) | 合格專業技術人員相關資料       | <u>填寫</u>        | 填寫中  |
| ⊐   | 廢棄物清除設備清冊及工具購置證明   | <b></b><br>主 文 件 |      |
| ()  | 廢棄物清除設備清冊          | <u>填寫</u>        | 填寫異常 |
| (二) | 清除相關工具清冊           | <u>填寫</u>        | 已填寫  |
| 三   | 緊急應變處理方式           |                  |      |
| ()  | 緊急應變處理方式說明規劃       | <u>填寫</u>        | 已填寫  |
| 四   | <b>貯存場或轉運站基本資料</b> |                  |      |
| ()  | 貯存場與轉運站土地類別        | <u>填寫</u>        | 已填寫  |
| (二) | 貯存或轉運設施            | <u>填寫</u>        | 已填寫  |
| (三) | 廢棄物貯存方法            | <u>填寫</u>        | 已填寫  |
| (四) | 截流排水設施及其它污染防治設施說明  | <u>填寫</u>        | 已填寫  |
| (五) | 場區配置圖              | <u>填寫</u>        | 已填寫  |
| 五.  | 清除車輛出車、貯存及轉運作業該    | 3明               |      |
| ()  | 清除車輛出車說明           | <u>填寫</u>        | 已填寫  |
| (二) | <b>貯存及轉運作業說明</b>   | 填寫               | 已填寫  |

申請資料總表檢視 頁面提供「<u>狀態</u>」 欄位,可查看各項 資料填寫完整度, 若顯示為「資料異 常」時,請進入該 項表單進行修改。

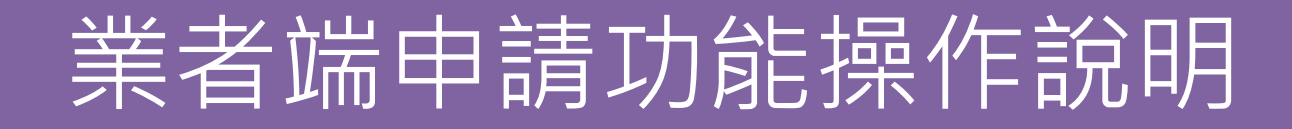

◆文件檢視套印

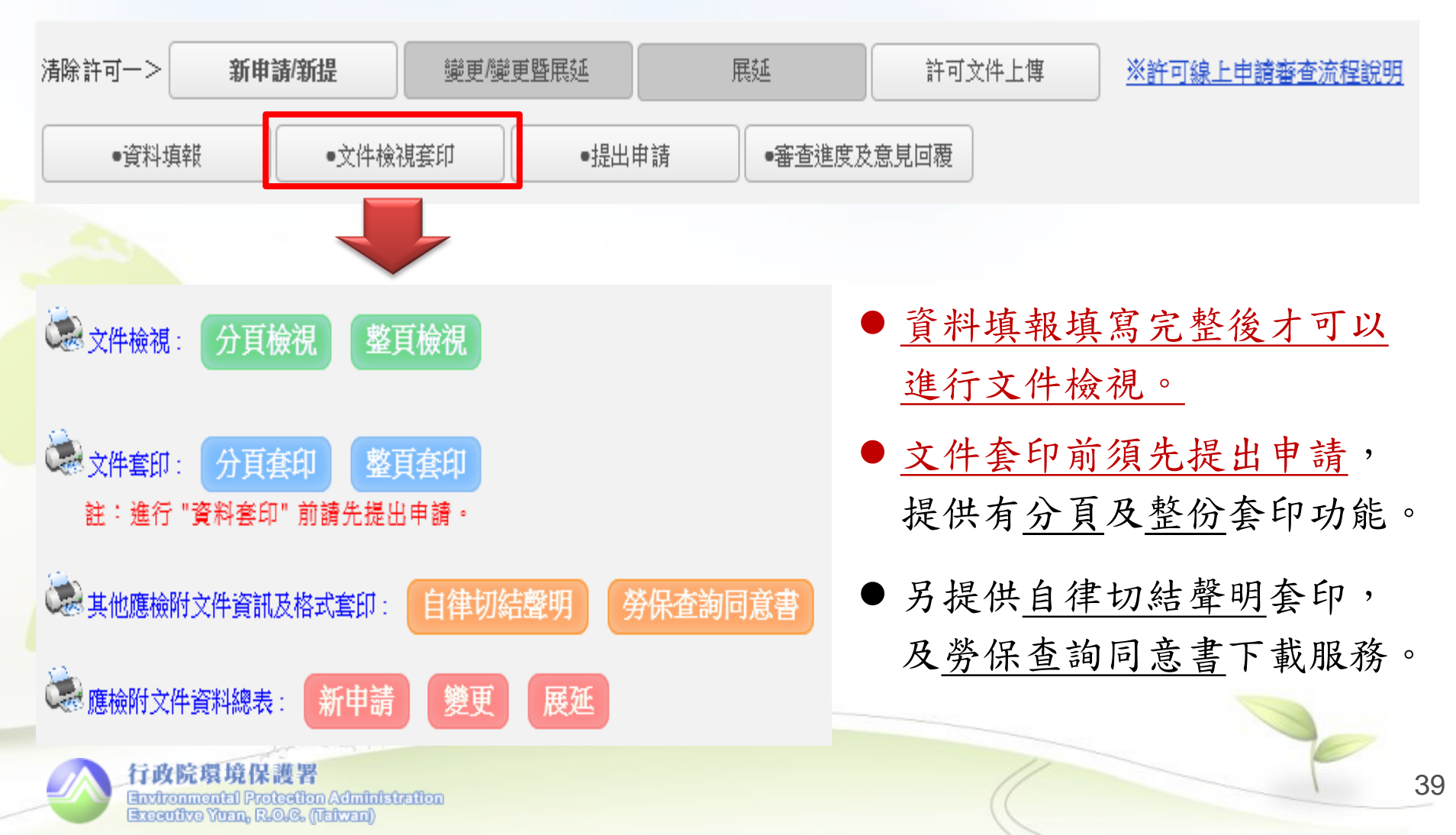

◆提出申請

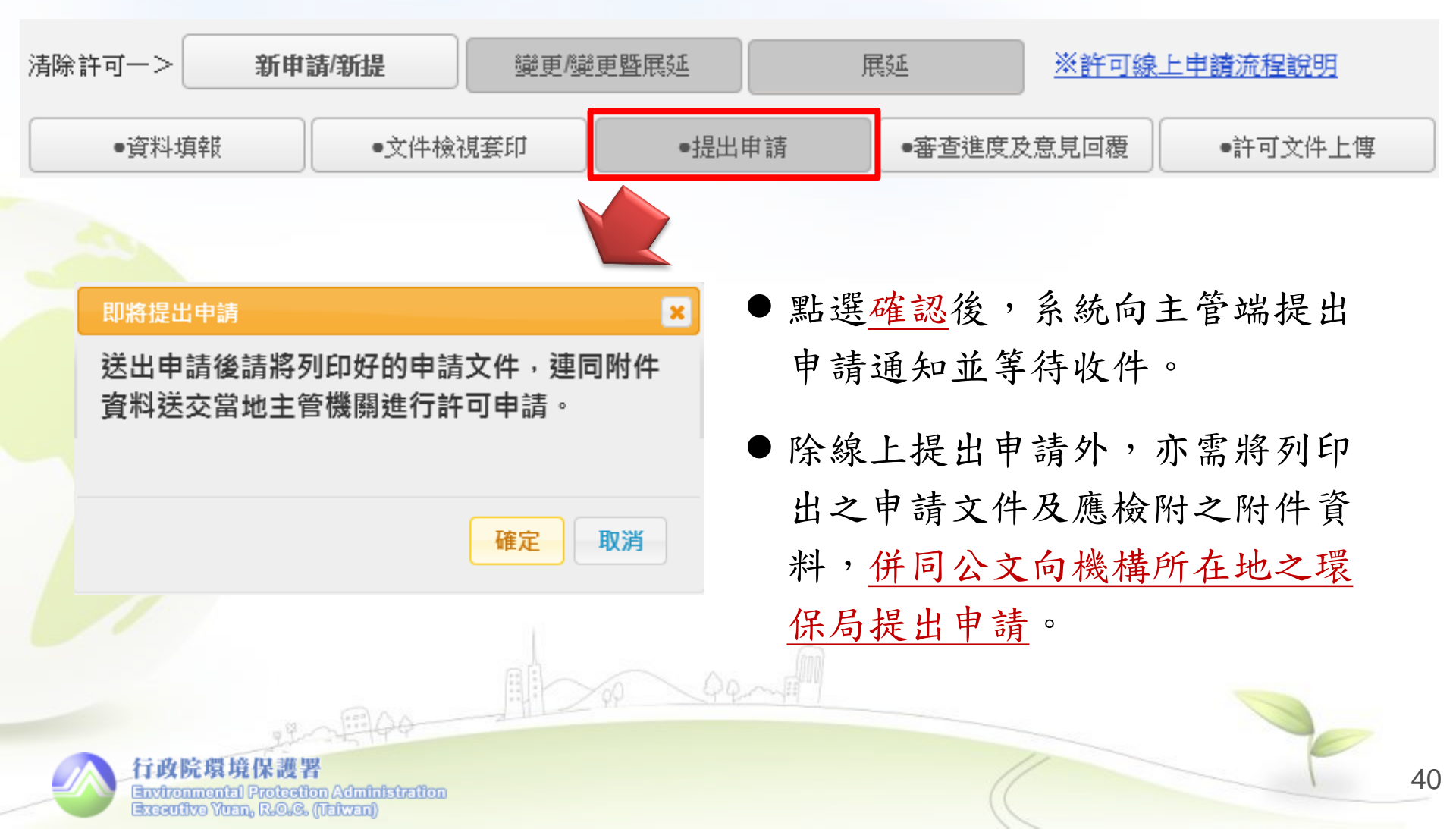

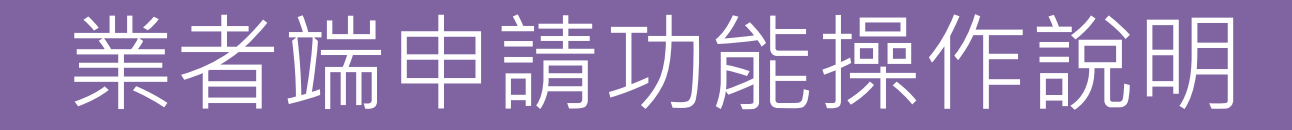

◆審查進度及意見回覆

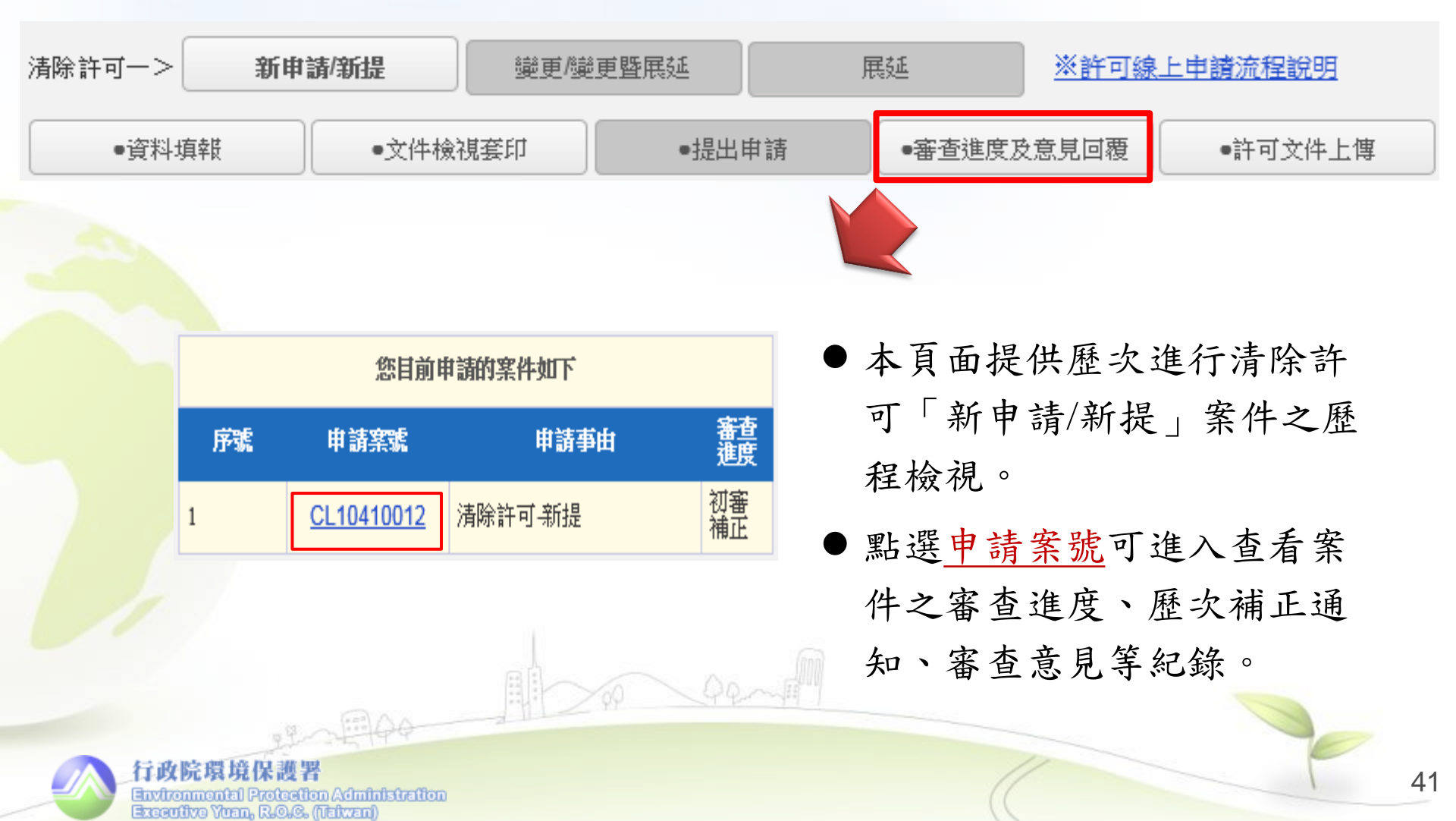

◆審查進度及意見回覆

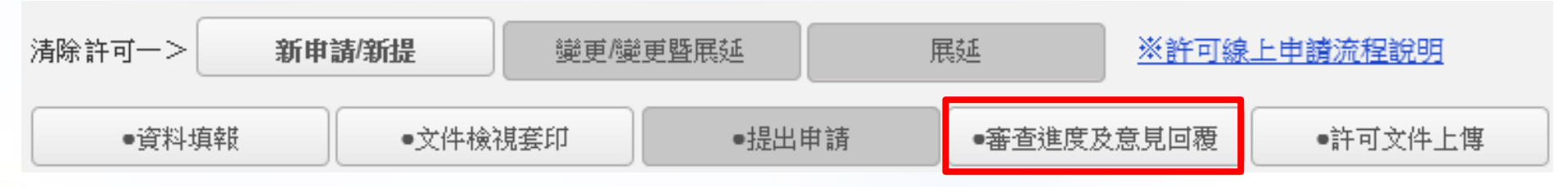

| 管制編號         | T4                       | 事業名稱       | 測試      | 帳號         |
|--------------|--------------------------|------------|---------|------------|
| 送件日          | 2015/10/7 下午<br>05:05:35 | 申請事由       | 新       | 提          |
| 初宠作举         | 收文日                      | 2015-10-02 | 受理日     | 2015-10-05 |
| WEILY        | 初審者                      | 張真端        | 完成日     |            |
| <b>禎</b> 宗作業 | 受理日                      |            | 複審者     |            |
| I& HTTT      | 完成日                      |            |         |            |
|              | 審查結果建檔日                  |            | 審查結果發文日 |            |

@歷次補正紀錄:

| 補正通知日      | 補正期限 | 審查意見             | 補正意見回覆  | 功能操作   |
|------------|------|------------------|---------|--------|
| 2015-10-07 | 5日內  | <u> 查看(另開視窗)</u> | <u></u> | 送出意見回覆 |

歷次補正紀錄提供<u>補正期限</u>
 及可查看<u>審查意見</u>內容。

 如補正完成可於<u>補正意見回</u> <u>覆</u>填寫回覆內容,並點選送 <u>出意見回覆</u>按鈕,系統會向 環保局提出補正完成通知, 並等待環保局接收補正確認。

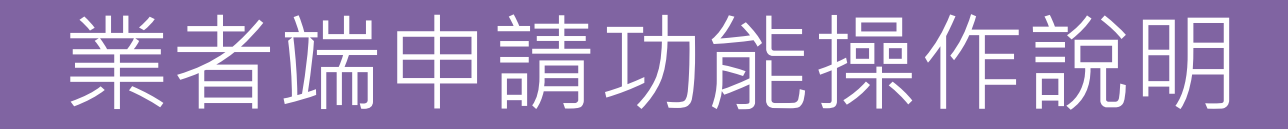

◆許可文件上傳 - 申請案件核准後上傳

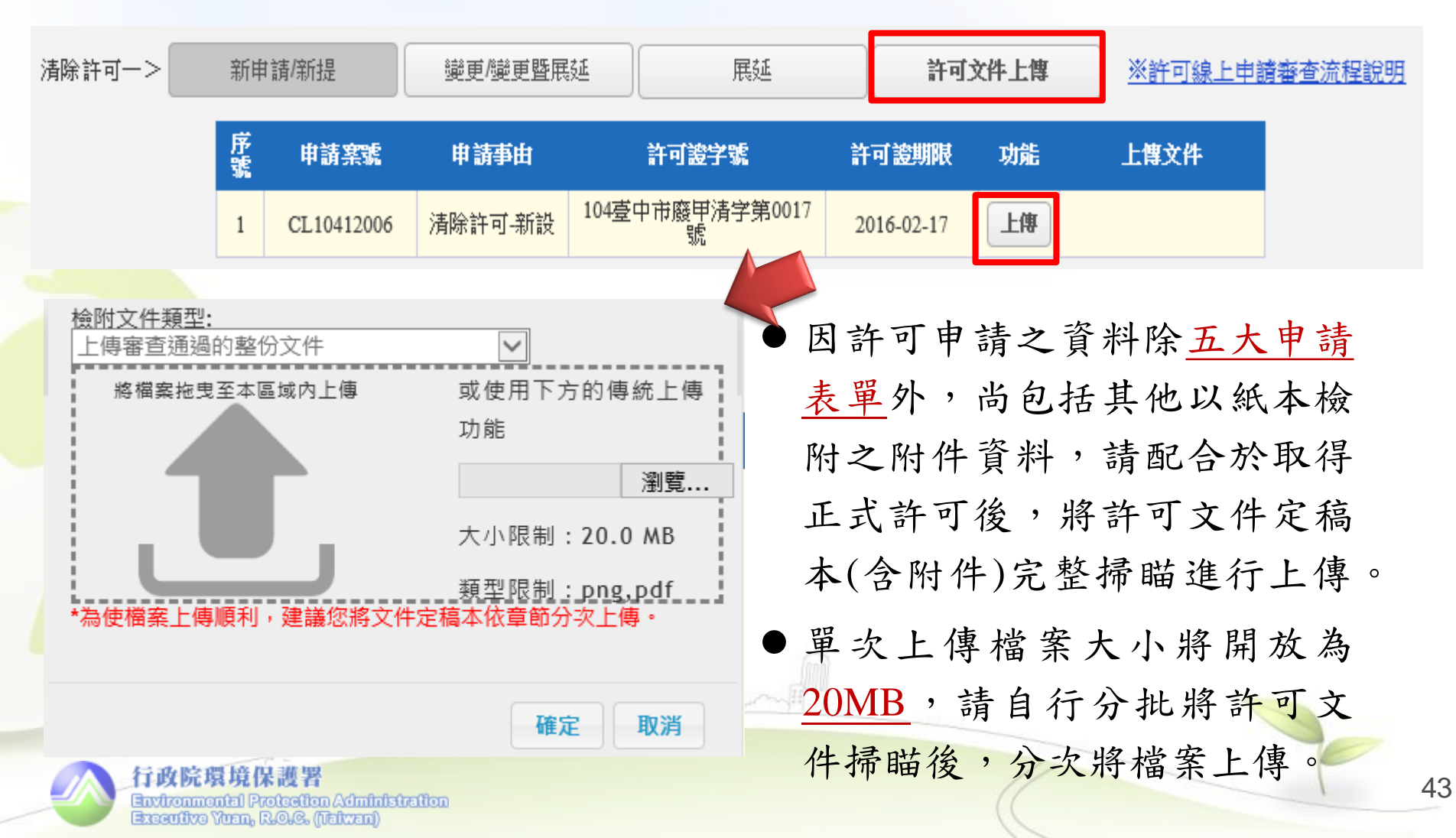

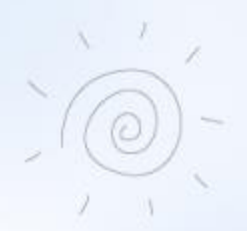

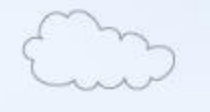

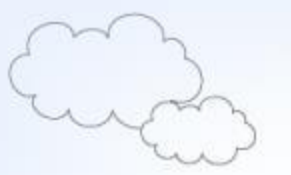

## 線上申請作業提醒事項

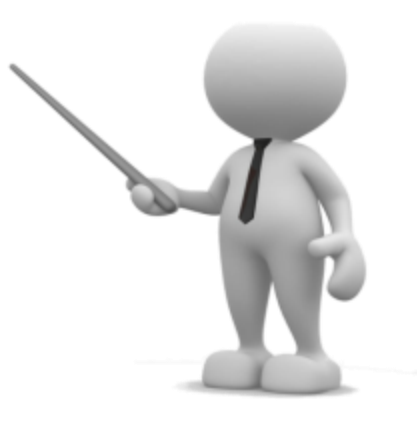

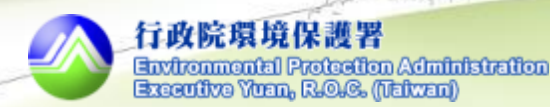

### 線上申請作業提醒事項

▶預計今(106)年10月完成全面E化,並關閉現行環保局 使用之一代清除許可證<u>核發(</u>新申請、變更、展延)及<u>管</u> 理(廢止、註銷、撤銷)功能。

▶既設清除機構如未完成許可證之新提作業,後續無法 於WCDS進行<u>變更、展延</u>等申請作業,故請儘早於106 年7月底前完成新提申請,以免影響自身權益。

於線上填報完成後須進行申請文件套印、提出申請通 知等,再併同公文、應檢附之附件資料,送交機構所 在地之環保局提出申請(新提只要在線上提出申請即可)。

➤WCDS首頁\下載區,提供有申請及審查操作手冊、教 育訓練講義及Q&A問答集等供自由下載。

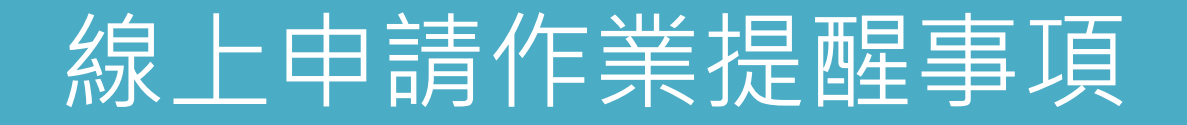

◇欲申請許可證之<u>變更、或同時申請變更及展延者</u>, 請點選「**變更/變更暨展延**」功能按鈕,操作程序 與「新申請/新提」相同。

| 清除許可一>                   | 新申  | 請/新提  | 變更/變 | 更暨展延 | 展  | 疑重     | 許可文  | 件上傳 |
|--------------------------|-----|-------|------|------|----|--------|------|-----|
| <ul> <li>●資料均</li> </ul> | 真幸徒 | ●文件檢社 | 現套印  | ●提出  | 申請 | ●審査進度及 | 意見回覆 |     |

▶欲申請許可證之展延者,請點選「展延」功能按 鈕,直接點選提出申請並套印文件,即可向環保 局送件申請展延。

|                          | 清除許可一>                              | 新申請/新提 | 變更/變更 | 望展延    | 展延   | 許可文件上傳 |    |
|--------------------------|-------------------------------------|--------|-------|--------|------|--------|----|
|                          | •文件檢視套印                             | •提出#   | 申請    | ●審査進度及 | 意見回覆 |        |    |
|                          | 19-0-19-4                           | ¢/ ]]  | (_ H  |        |      |        |    |
| 行政<br>Environ<br>Environ | 完環境保護署<br>mental Protection Adminis | Gallon |       |        | (    |        | 46 |

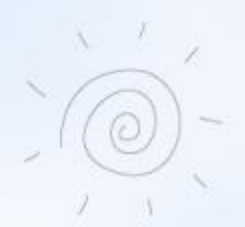

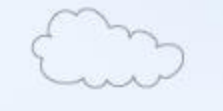

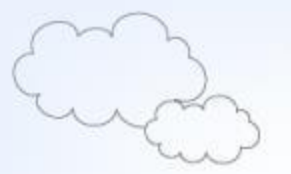

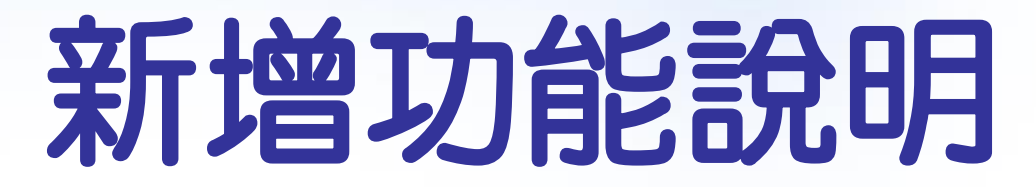

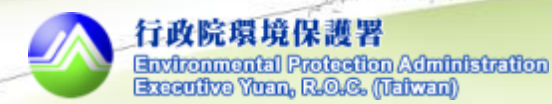

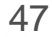

變更機構地址涉及管編變更時之申請程序

1.申請新管編

連線EMS(或向遷搬後當地環保局)申請取得新地址之管制編號, 並登入EMS維護新管編之基本資料表(表C)。

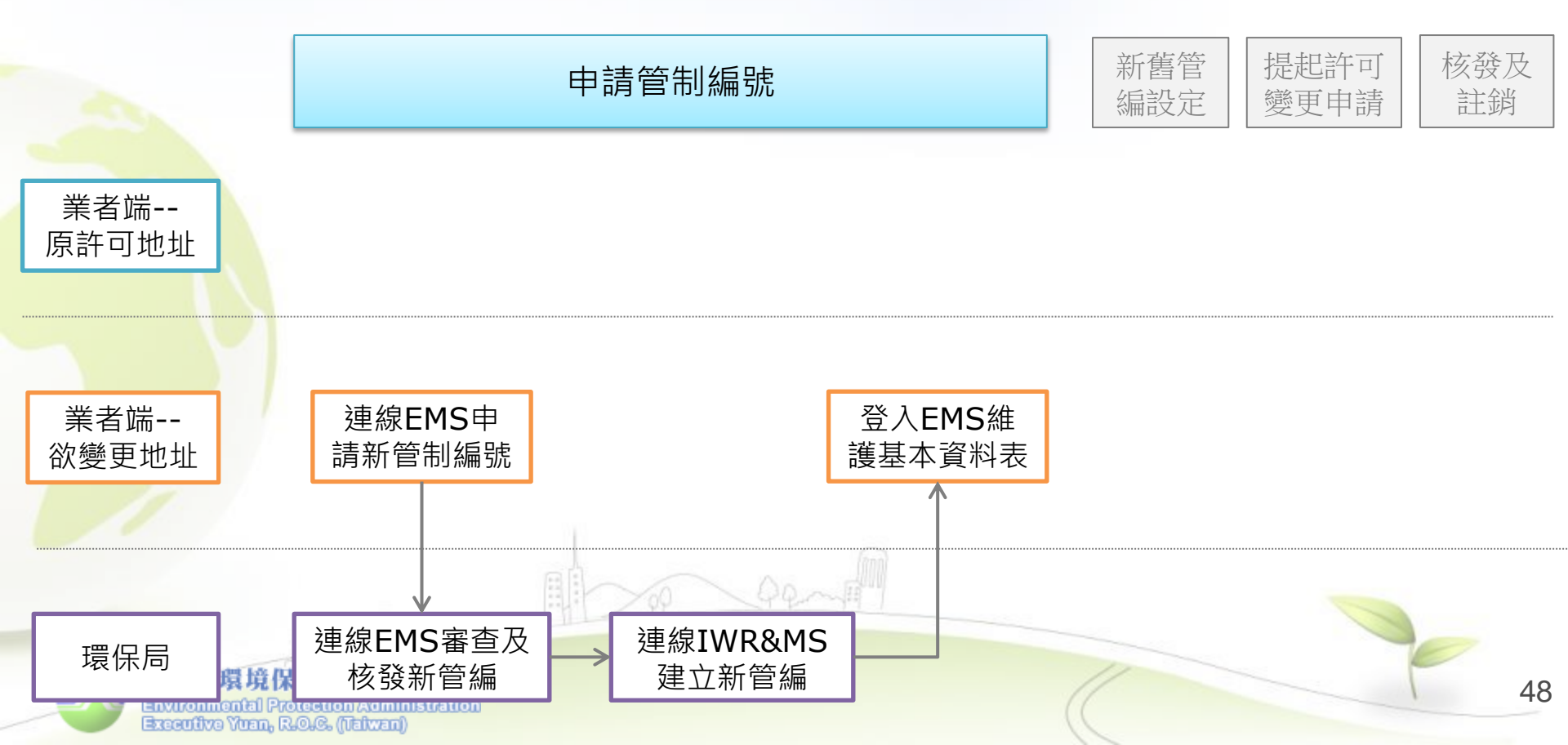

變更機構地址涉及管編變更時之申請程序

2.許可同步設定

以舊管編登入WCDS並於"變更申請"之基本資料頁面,進行新、 舊管編同步許可資料設定(<u>詳下頁畫面</u>)。

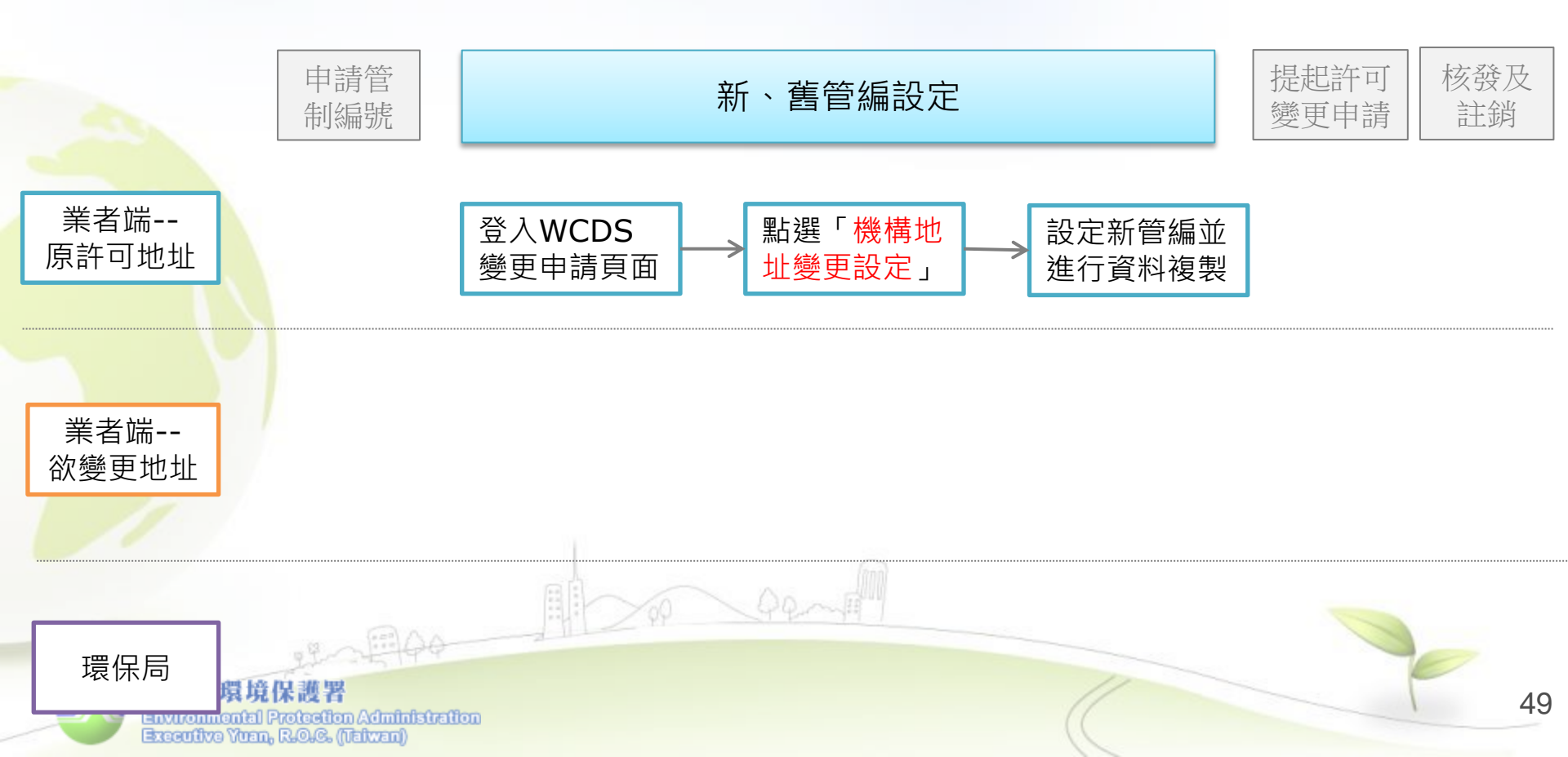

- 設定舊管編之許可資料同步至新管編設定功能
  - ✓ 提出變更申請前,須以舊管編登入WCDS進行同步許可資料設定。
  - ✓ 進入基本資料頁面,點選「機構地址變更設定」按鈕設定要將許可進行同步 的新管編資料。

|                               |               |                     | 機構地址變更-新、舊管編設定頁面                                                                     |
|-------------------------------|---------------|---------------------|--------------------------------------------------------------------------------------|
| 一、申請表: (一) 清陸                 | 涂機構基本資        | 料                   | 注现它你同些你可                                                                             |
|                               | 申請事由 🥥 變更     |                     | 資料之管制編號: Z7 搜尋                                                                       |
|                               | 申請級別          | ●甲級 ○乙級 ○           | 丙級 資料搜尋結果如下:                                                                         |
| 1、基本資料 同步EMS表<br>*若帶入資訊不完整    | 基本資料<br>或須修正時 | ,請連線至 <u>EMS</u> 維諸 | <ul> <li>・ 管制編號:Z7</li> <li>・ 機構名稱:環資測試公司新址</li> <li>・ 機構地址:連江縣南竿村口湖23-6號</li> </ul> |
|                               |               | 電話                  | 02 確定同步 取消                                                                           |
| 機構                            |               | 傳真電話                | 021323456                                                                            |
| 機構地址<br>變更設定                  |               | 員工數                 | 100                                                                                  |
|                               |               | 地址                  | 公司登記-新北市板橋區                                                                          |
|                               |               | 姓名                  | 測試者                                                                                  |
| confive Yhen, R.O.C. (Telven) |               |                     |                                                                                      |

變更機構地址涉及管編變更時之申請程序

3.提出變更申請

許可資料複製完成即可用<u>新管編</u>登入,進入"變更申請"頁面並於 基本資料進行EMS資料同步,再提出許可變更申請(詳下頁畫面)。

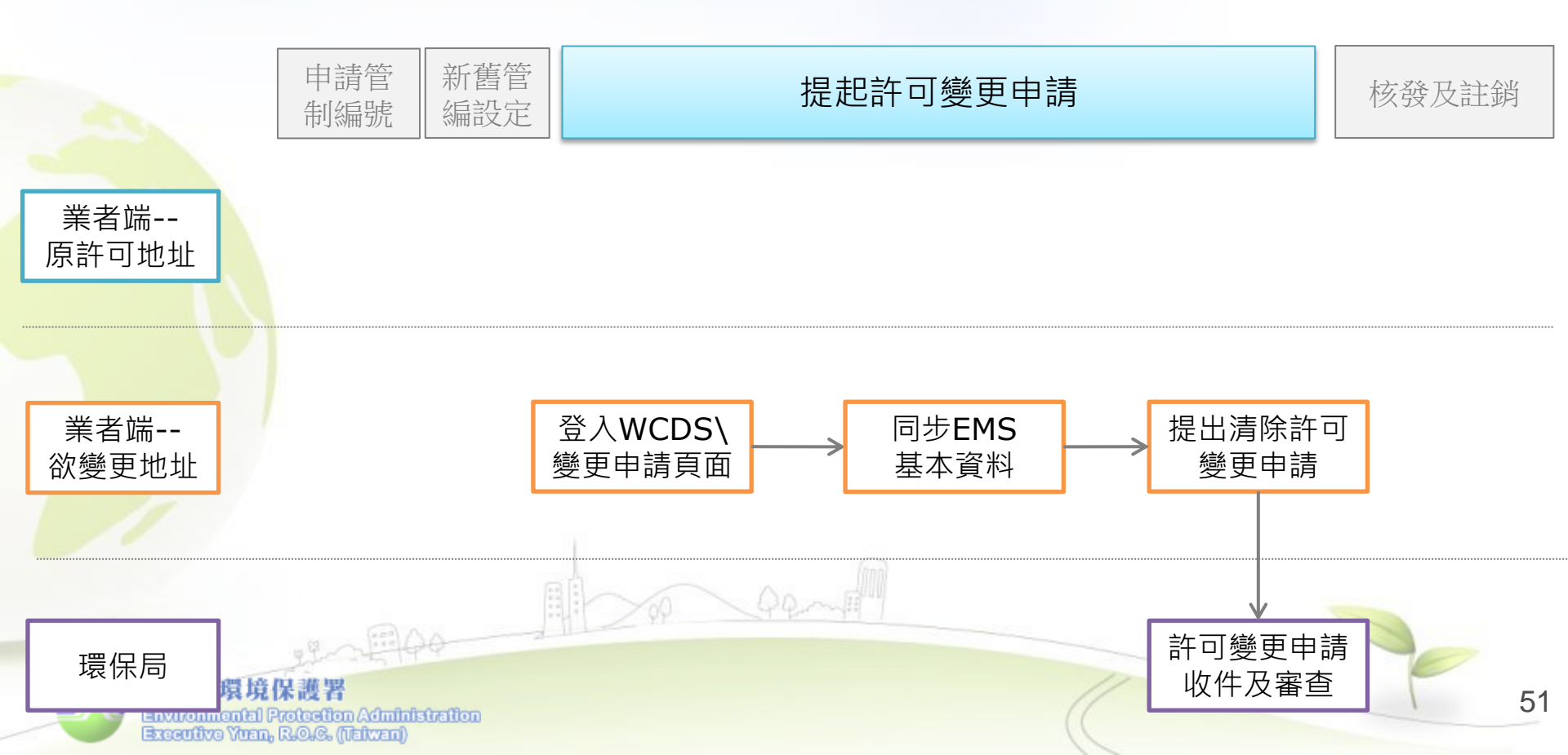

- 登入新管编同步基本資料並提出變更申請
  - ✔ 完成許可同步並以新管編登入,即可進入「變更/變更暨展延」之資料填報。
  - ✓ 基本資料頁面顯示為舊管編之基本資料,當點選同步EMS基本資料按鈕時, 系統會以新管編EMS之基本資料進行同步,並標示為紅色字體。

| 一、申請表:(一)清陽  | ー、申請表: (一) 清除機構基本資料 |             |           |                                        |    | →、申請表: (一) 清除機構基本資料                     |               |                        |      |               |
|--------------|---------------------|-------------|-----------|----------------------------------------|----|-----------------------------------------|---------------|------------------------|------|---------------|
|              | 申請事由                | 由 〇變更       |           | [][][][][][][][][][][][][][][][][][][] |    | 事 □ ■ ■ ■ ■ ■ ■ ■ ■ ■ ■ ■ ■ ■ ■ ■ ■ ■ ■ |               | 轴 〇變更                  |      |               |
|              | 申請級別                | ●甲級 ○乙級 ○丙級 |           | (7) (3 (L)                             |    |                                         |               | 申請級別  ● 甲級  ○ 乙級  ○ 丙級 |      | 丙級            |
| 1、基本資料。同步EMS | 基本資料                |             |           |                                        |    | 1、基本資                                   | 料同步EMS        | 基本資料                   |      |               |
|              |                     | 名稱          | 測試帳號H     |                                        |    |                                         |               |                        | 名稱   | 測試帳號田         |
|              |                     | 電話          | 02-123456 |                                        |    |                                         |               |                        | 電話   | 02-123456     |
| 機構           |                     | 傳真電話        | 021323456 |                                        |    | į                                       | 機構            |                        | 傳真電話 | 021323456     |
|              |                     | 員工數         | 100       |                                        | 26 |                                         |               |                        | 慢工員  | 100           |
|              |                     | 地址          | 新北市板橋區    |                                        | 24 |                                         | $\rightarrow$ |                        | 地址   | 連江縣南竿村口湖23-6號 |
| A 5 3 6 10 2 | 09 10 11 38 10      | 1           |           |                                        | l  |                                         |               |                        | 11   |               |

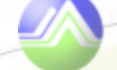

變更機構地址涉及管編變更時之申請程序

4.核發及註銷

當環保局完成變更案件審查通過並套印許可證件後,由原所在 地環保局進行舊管制編號之解除列管及許可註銷作業。

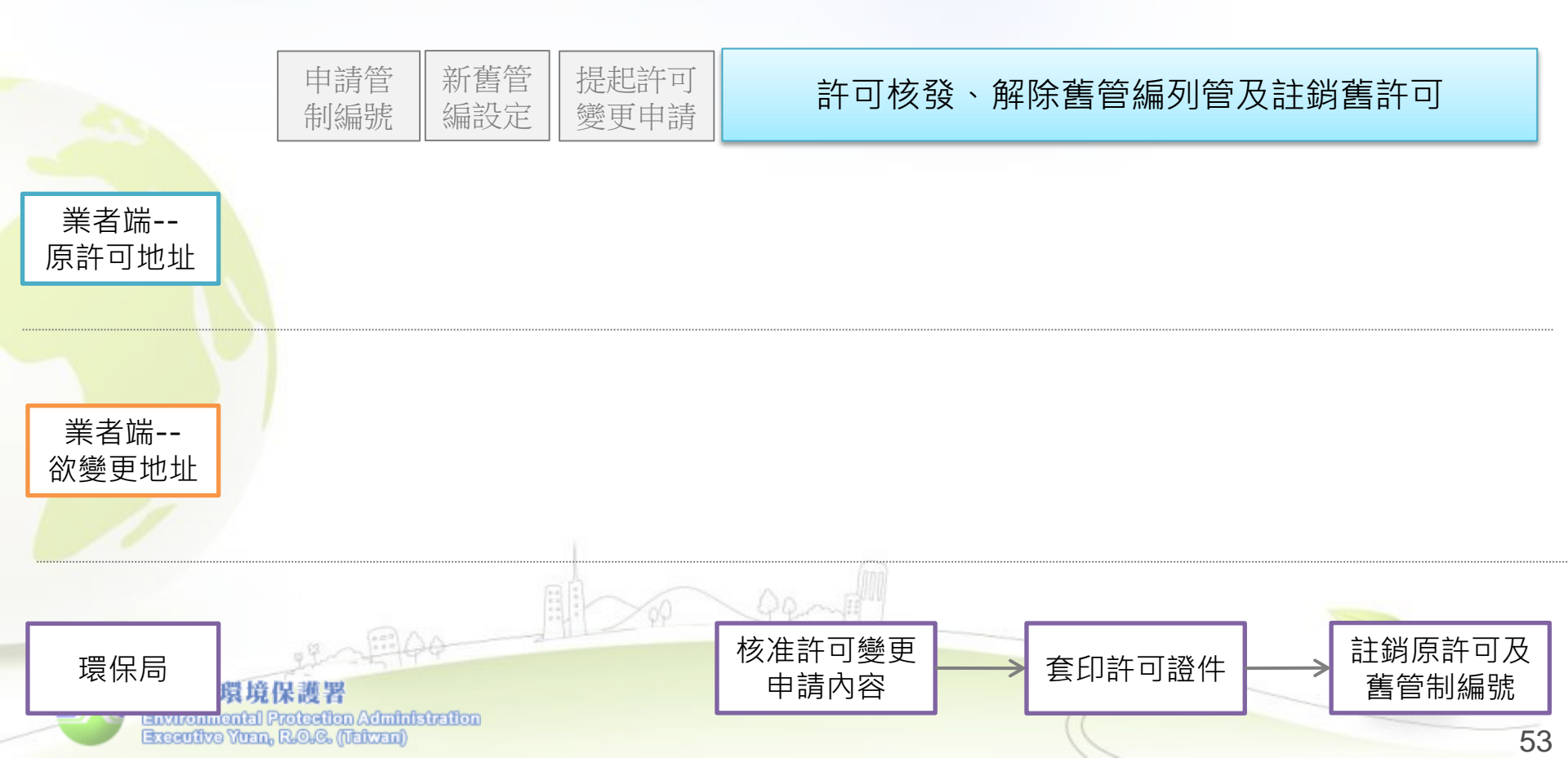

- 審查端\收件作業-地址變更案件辨別方式
  - ✓ 當業者提出之變更申請案係屬「機構地址變更設定」時,審查端之收件作業中, 該筆資料之提送類別將有「\*\*」符號。
  - ✔ 當環保局將滑鼠移到「\*\*」上方將顯示"本案為機構申請地址變更案件"。

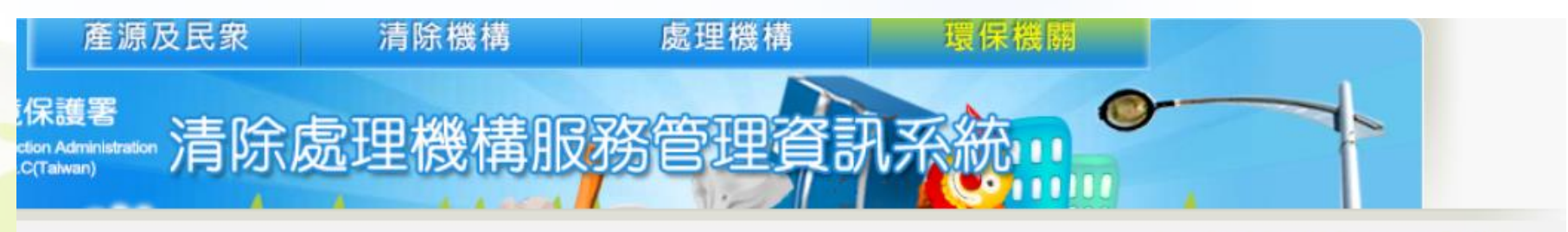

系統登出倒數:29分53秒

🔲 首頁 > 🔄 許可審查 > 🔄 收件作業

| 可審查 ※許可線上申請審查流程說明                                                                            |                      |         |        |      |        |               |      |  |  |
|----------------------------------------------------------------------------------------------|----------------------|---------|--------|------|--------|---------------|------|--|--|
| 收件及分案作業                                                                                      |                      |         |        |      |        |               |      |  |  |
| 腧入管編、                                                                                        | 俞入管編、案號、機構 <b>搜尋</b> |         |        |      |        |               |      |  |  |
| ·查作業應目                                                                                       | 自收件日起                | 算60日内(不 | 含補正期間) | 完成。  |        |               |      |  |  |
| 案號                                                                                           | 許可類別                 | 提送類別    | 管制編號   | 機構名稱 | 系統提送日期 | 收件並關閉填<br>報權限 | 案件分派 |  |  |
| L10602216 清除 變更** <u>2017/2/22 下午 04:29:58</u> <b>收件確認</b> ▲ <b>本客為機構申請地址變更案件</b> [10 ¥ 筆共1筆 |                      |         |        |      |        |               |      |  |  |

### 新功能、清除許可重新申請功能

- ·新增「重新申請」功能按鈕
  - ✔ 使用時機: 1.已逾原許可有效期限且未提出申請。
    - 2. 變更機構許可級別。
  - ✔ 操作步驟與新申請相同。

許可項目

清除許可-->

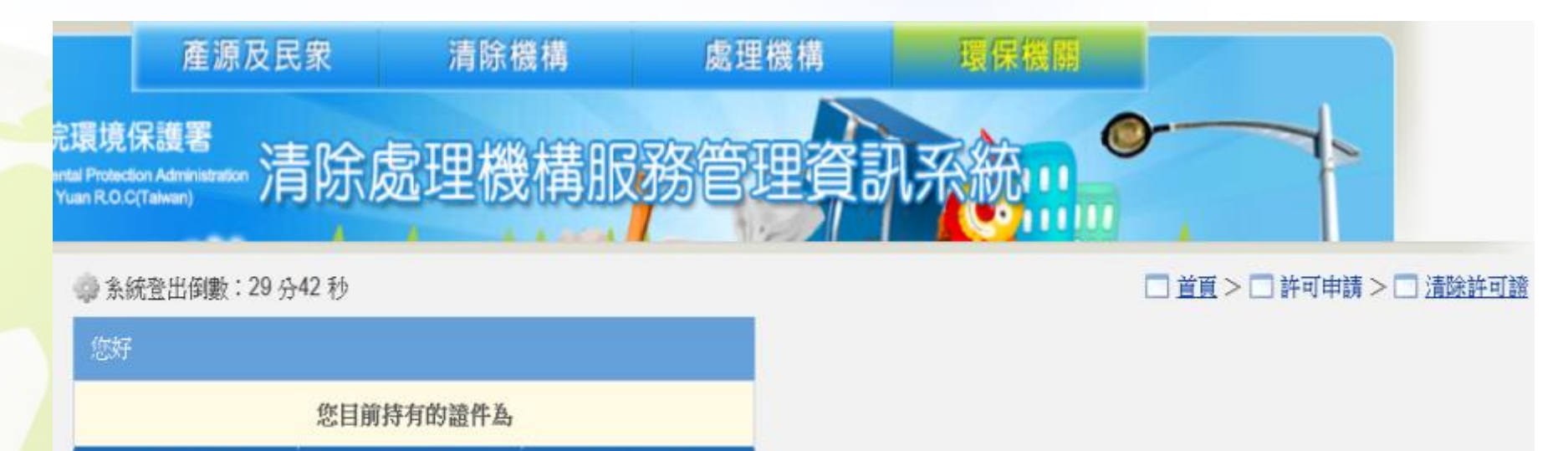

展延

※許可線上申讀審查流程說明

重新申請

許可文件上傳

有效期限

總軍/總軍暨展征

新申請/新提

級別

### 新功能、清除許可重新申請功能

- 重新申請功能——許可期限過期
  - ✓ 當原有許可期限過期又沒有申請中的案件時,變更、展延申請功能都會被 關閉,只能點選<u>重新申請</u>。
  - ✓ 許可文件過期時,申請功能頁面將註記文字提醒:
     未於許可期限屆滿前申請展延者,於許可期限屆滿日起其許可證失其效力, 如需繼續從事業務者,應重新申請許可。

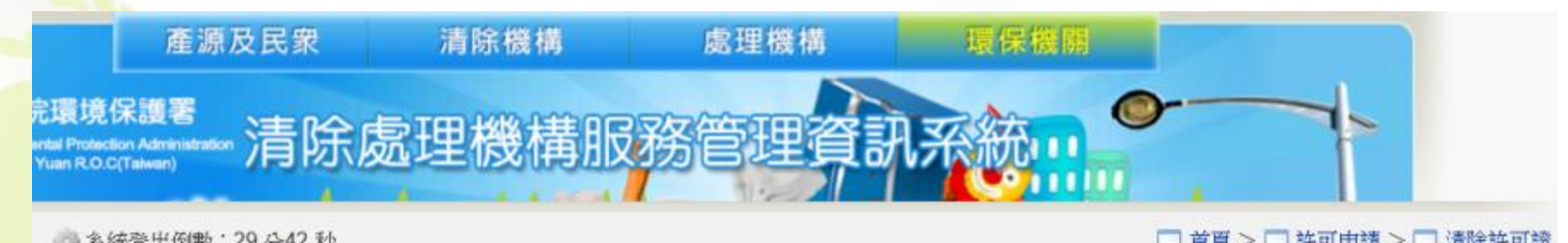

|          | 您目前持有的證件為     |       |               |          |        |
|----------|---------------|-------|---------------|----------|--------|
| 許可項目     | 級別            | 有效期限  | <u> ※許可線上</u> | 自讀審查流程說明 |        |
| 午町-> 新申記 | <b>#新提</b> 變更 | 變更暨展延 | 展延            | 重新申請     | 許可文件上傳 |

### 新功能、清除許可重新申請功能

- 重新申請—變更級別
  - 若是在填寫變更申請,而想要變更級別時,則須改為"重新申請"。
  - 在「申請級別」欄位,也提供可直接導引到重新申請的文字連結:  $\checkmark$

依第16條規定若要變更機構級別,請點此重新提出申請。

|                                        |                                                    | <u>         首頁</u> >          二 許可申請 > <u>         清除許可申請</u> |  |  |  |  |  |
|----------------------------------------|----------------------------------------------------|---------------------------------------------------------------|--|--|--|--|--|
| 清除許可-變更/變更暨展延                          |                                                    |                                                               |  |  |  |  |  |
| 一、申請表:(一)清除機構基本資料                      |                                                    |                                                               |  |  |  |  |  |
| 申請事由 〇 變更                              |                                                    |                                                               |  |  |  |  |  |
| 申 <b>請級別</b> ○ 甲級<br><b>* 依第</b>       | 申請級別 ○ 甲級 ◎ 乙級 ○ 丙級<br>*依第16條規定若要變更機構級別,請點此重新提出申讀。 |                                                               |  |  |  |  |  |
| 1、基本資料 同步EMS基本資料<br>*若帶入資訊不完整或須修正時,請連線 | 至EMS維護基本資料表(表C)資訊,完成後再回到:                          | 本頁重新進行同步作業。                                                   |  |  |  |  |  |
|                                        | 名稱<br>測試視號A                                        |                                                               |  |  |  |  |  |
| 103.111                                | 電話 02-123456                                       | 當環保局駁回申請時,                                                    |  |  |  |  |  |
| (党件)                                   | 傳真電話 021323456                                     | 並不影響既有許可證                                                     |  |  |  |  |  |
|                                        | 員工數 100                                            |                                                               |  |  |  |  |  |
|                                        | 地址 A3404527公司登記-新北市板橋區                             | PTH °                                                         |  |  |  |  |  |

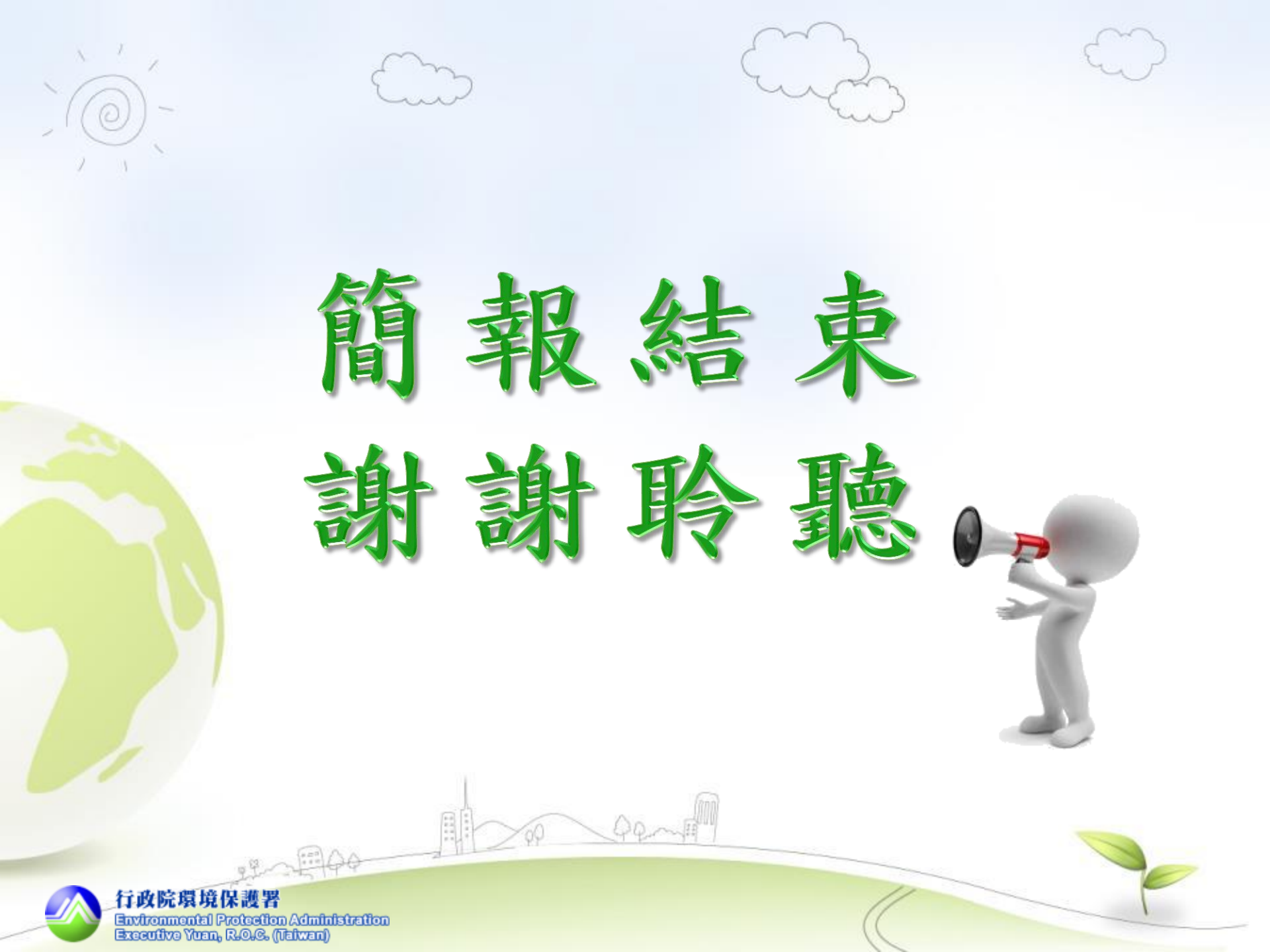